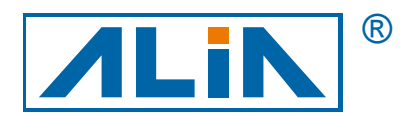

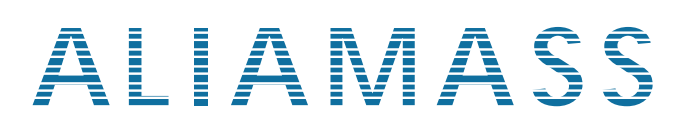

# Thermal Mass Flowmeter

## ATF2000 Series

# **Operation Manual**

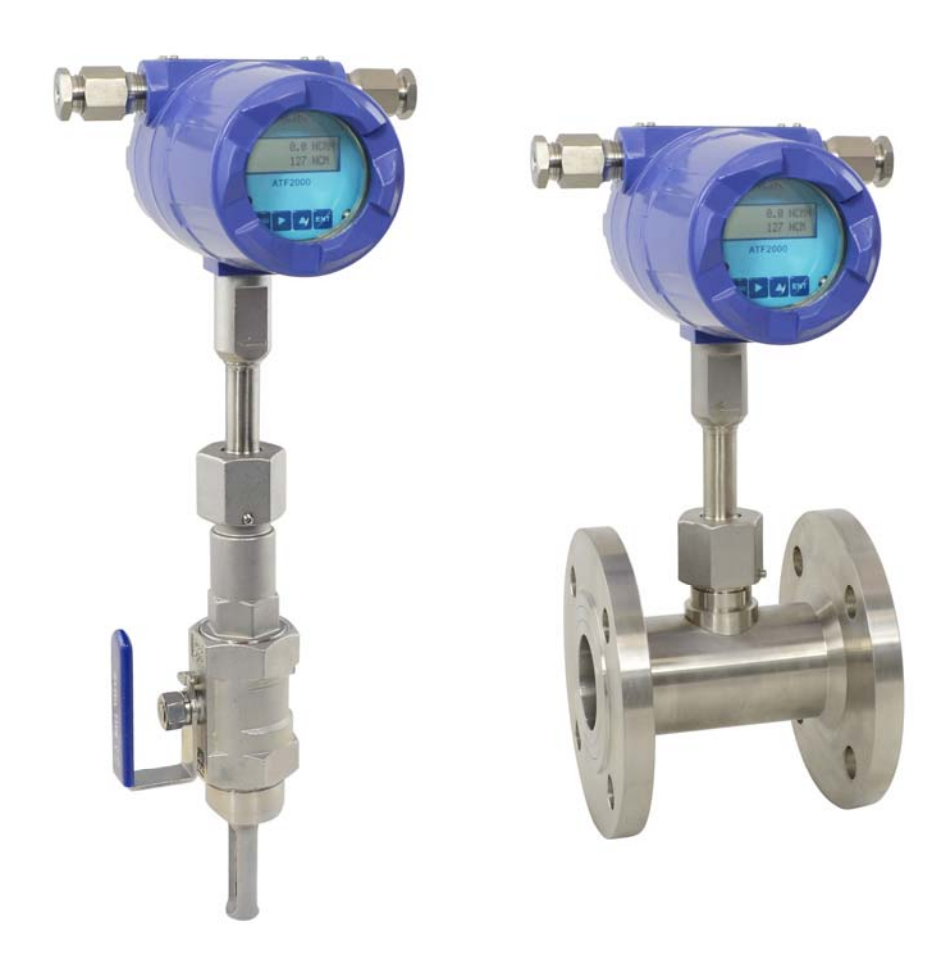

ALIA TECHNOLOGY LLC 633 W. 5th Street, 26th Floor, Los Angeles, CA 90071, USA TEL : +1 - 213 - 533 - 4139 FAX : +1 - 213 - 223 - 2317 URL : http://www.alia-inc.com e-mail : alia@alia-inc.com OP2000.1.2.3.R1ENG

### Index

| 1. Introduction                                            | 3  |
|------------------------------------------------------------|----|
| 2. Technical Parameters and Functions                      | 3  |
| 3. Appearance and Dimensions                               | 4  |
| 3.1 Appearance                                             | 4  |
| 3.2 Dimensions                                             | 6  |
| 4. Wiring and Installation                                 | 7  |
| 4.1 Wiring                                                 | 7  |
| 4.2 The Wiring for Remote Type                             | 7  |
| 4.3 Installation                                           | 8  |
| 4.3.1 The Installation of Plug-in Flowmeter                | 8  |
| 4.3.2 Drilling Hole                                        | 10 |
| 4.3.3 The Installation of Plug-in Flowmeter (Hot Tap Tape) | 11 |
| 4.3.4 The Installation of Remote Plug-in Flowmeter         | 11 |
| 4.3.5 The Installation of Pipe Type Flowmeter              | 12 |
| 5. Debugging and Running                                   | 13 |
| 5.1 Keyboard & Display                                     | 13 |
| 5.2 Parameter Input                                        | 13 |
| 5.3 Display Interface                                      | 14 |
| 6. Operation                                               | 15 |
| 6.1 Flow Parameter Setting                                 | 17 |
| 6.2 Output Setting                                         | 18 |
| 6.3 Communication Setting                                  | 19 |
| 6.4 Pulse Parameter Setting                                | 20 |
| 6.5 Alarm Parameter Setting                                | 22 |
| 6.6 System Parameter Setting                               | 23 |
| 6.7 Instrument Coefficient                                 | 24 |
| 6.8 View Log                                               | 25 |
| 7. Maintenance                                             | 26 |
| 8. Troubleshooting                                         | 26 |
| 9. Noun Interpretation                                     | 27 |
| 10. MODBUS Address                                         | 28 |

ATF2000 Series thermal mass flow meter is designed on the basis of thermal dispersion. It adopts method of constant differential temperature to measuring gas flow. It has the advantages of small size, high digitization, easy installation and high accuracy.

# The sensor consists of two platinum resistance temperature sensors. Using bridge circuit, one sensor is used as a temperature sensor to monitor the actual process values while the other is used as a heater which is maintained at a constant differential temperature above this by varying the power consumed by the sensor. It is possible to measure flow at high temperature and high pressure.

#### ALIA ATF2000 thermal gas mass flowmeter has the following technical advantages:

- No need for temperature and pressure compensation. It can measure the mass flow rate or standard volume flow rate of gas conveniently and accurately.
- Large range ratio. Gases with flow rates up to 120 m/s and down to 0.1 m/s can be measured. It can be used for gas leak detection.
- Good anti-seismic performance and long service life. The sensor has no moving parts and pressure sensitive parts. The measurement accuracy will not be affected by vibration.
- Easy installation and maintenance. Non-stop production installation and maintenance is possible if site conditions permit.
- Digital design. The whole instrument adopts a digital circuit which realizes accurate measurement and easy maintenance.

|                  |                         | Insertion type                                                                                                    | Pipe-type                                                                                                    |  |
|------------------|-------------------------|----------------------------------------------------------------------------------------------------|----------------------------------------------------------------------------------------------------|--|
| Measuring Medium |                         | Single component gas and multi-component gas                                                                                                    |                                                                                                    |  |
| P                | ipe Size                | Circular pipe: DN80-7000 mm or square pipe                                                                                                    | Circular pipe: DN10-1000 mm                                                                                                    |  |
| FI               | ow Rate                 | 0.1-1                                                                                                    | 20 m/s                                                                                                    |  |
| A                | ccuracy                 | +/-1%, of read                                                                                                    | ling +/-0.5% FS                                                                                                    |  |
| Workinę          | g temperature           | Normal temperatu<br>High temperature                                                                                                    | re type: -40-200 °C<br>e type: -40-350 °C                                                                                                |  |
| Worki            | ng Pressure             | Max. pressure: 63 kg/cm <sup>2</sup> (P                                                                                                    | lease specify for special case)                                                                                                    |  |
| Pow              | ver Supply              | DC24V and AC90                                                                                                    | -260V Power ≤10W                                                                                                    |  |
| Resp             | onse Speed              |                                                                                                    | 1s                                                                                                    |  |
|                  | Current Output          | 4-20 mA (photoelectric isolation, up to 800 load), 2-channel 4-20 mA photoelectric isolation (optional: 2-channel 4-20 mA).                                         |                                                                                                    |  |
| Output<br>Signal | Pulse Output            | Cumulative pulse: Optical isolated OD of 0.1-5999.9 ms of Pulse width adjustable interval time is 0.1-5999.9 ms (0.1 ms of a single pulse is 0.001-59999. (Optional | output, max. current is 120 mA, optional,<br>e (0.1 ms of resolution), the Min. Pulse<br>of resolution), the flow corresponding to<br>I) |  |
|                  | Communication<br>Output | RS-485 (MODBUS-RTU) (photoelectric isolation)                                                                                                    |                                                                                                    |  |
|                  | Alarm Output            | No.2 circuit alarm limit can be DC30V/5<br>programmable to be normally open or r<br>alarm modes, such as flow and temper                                            | 5A or AC250V/5A, which can be<br>normally closed state, as well as other<br>ature limit alarm (optional function).                       |  |
| Pipe Material    |                         | Metal or non-metallic                                                                                                    |                                                                                                    |  |
| Display          |                         | 16 * 2, English, flow rate, total flow, medium temperature, alarm status, total running time, current date and time.                                                |                                                                                                    |  |
| IF               | P Grade                 | Transmitter: IP67 Sensor: IP68                                                                                                    |                                                                                                    |  |
| Explosion-proof  |                         | Ex d IIC T4                                                                                                    |                                                                                                    |  |

#### 2. Technical Parameters and Functions

## ATF2000 Operation Manual **3. Appearance and Dimensions**

The thermal gas mass flow meter consists of a transmitter and a sensor. According to the working environment, it can be divided into general thermal gas mass flowmeter and explosion-proof thermal gas mass flowmeter. According to the structure, it can be divided into integral plug-in type, integral pipe type, remote plug-in type and remote pipe type.

Integral type: The transmitter and sensor are integrated. Remote type: The transmitter and sensor are remote.

#### 3.1 Appearance

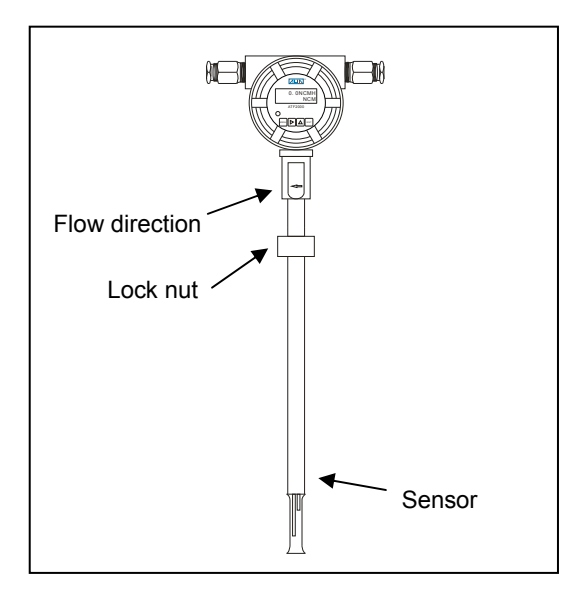

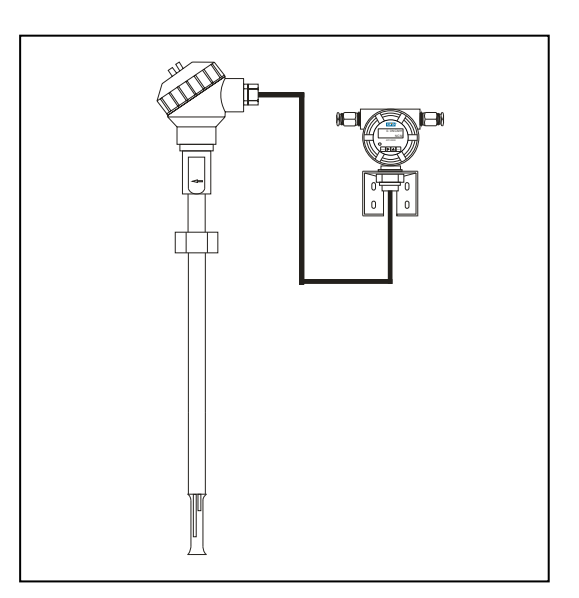

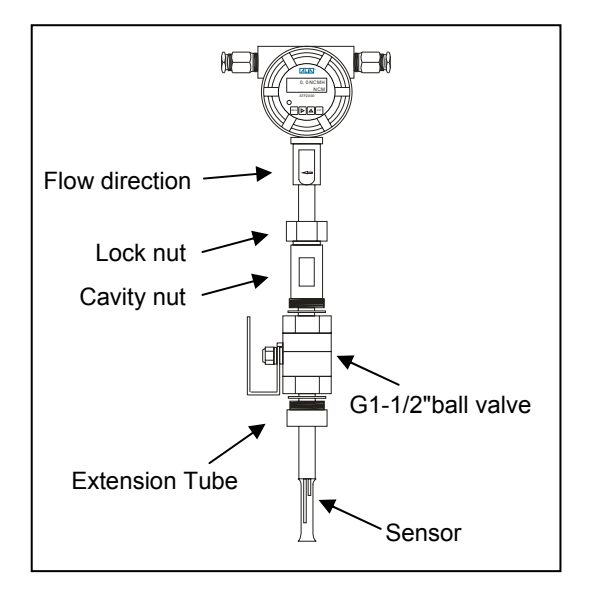

On-line installation

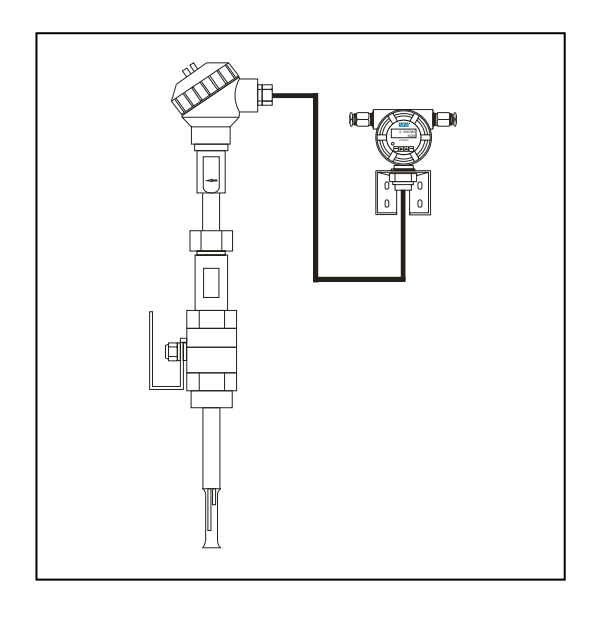

On-line installation

#### ATF2000 Operation Manual

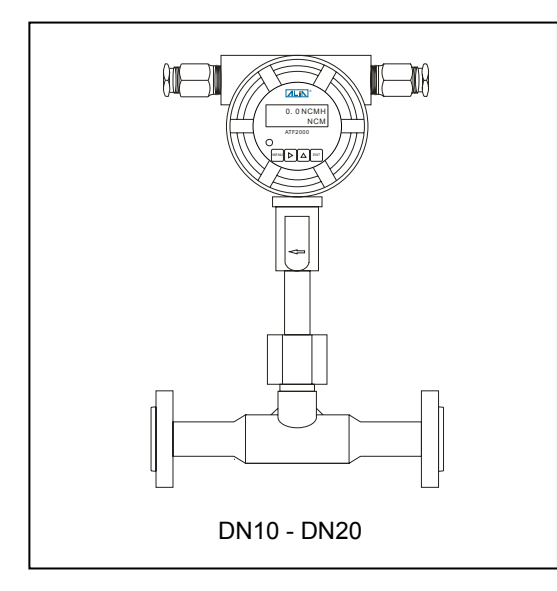

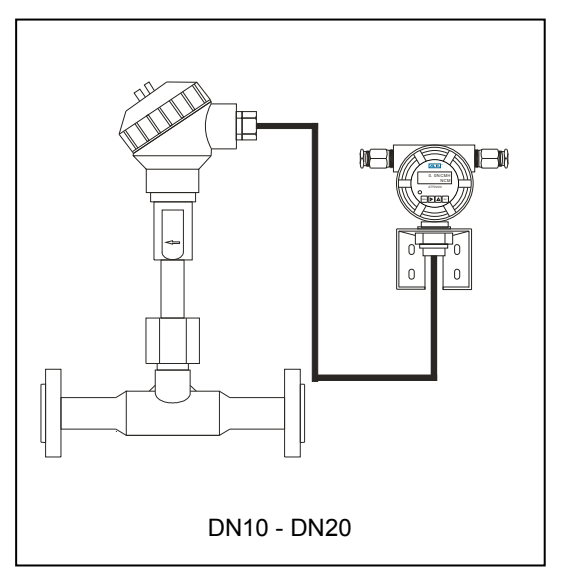

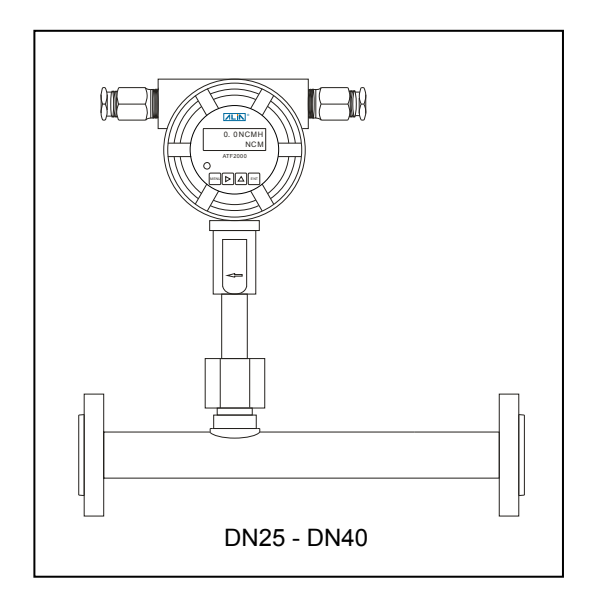

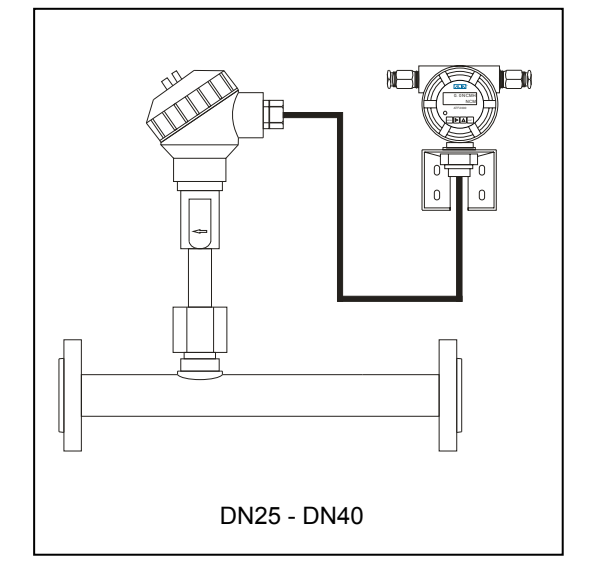

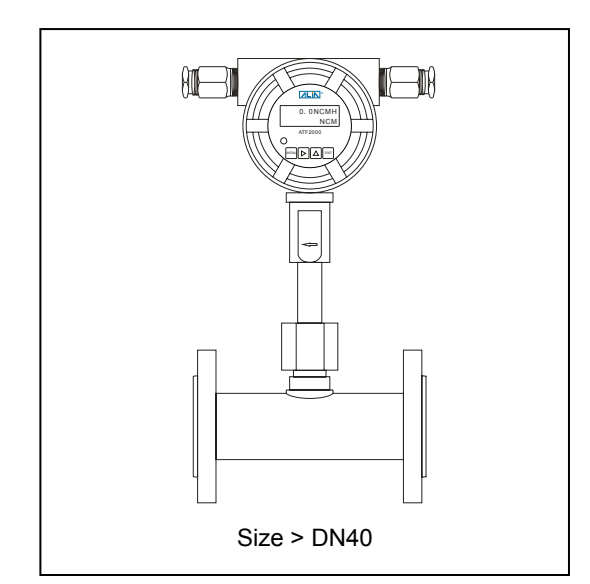

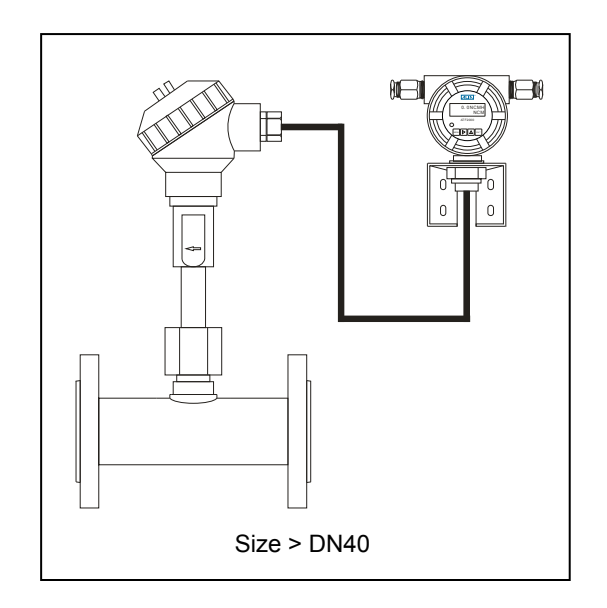

#### ATF2000 Operation Manual 3.2 Dimensions

#### OP2000.1.2.3.R1ENG

| FI | an | ae | Τv | ne |
|----|----|----|----|----|
| Г  | an | ye | ıу | he |

| Plange Type Unit: mm |        |        |        |     |      |        |        |      |      |        |        |
|----------------------|--------|--------|--------|-----|------|--------|--------|------|------|--------|--------|
| Si                   | ze     | Flange | е Туре | Si  | ze   | Flange | е Туре | Si   | ze   | Flange | е Туре |
| mm                   | Inch   | L      | Н      | mm  | Inch | L      | Н      | mm   | Inch | L      | Н      |
| 10                   | 3/8"   | 280    | 313    | 80  | 3"   | 200    | 390    | 400  | 16"  | 480    | 748    |
| 15                   | 1/2"   | 280    | 318    | 100 | 4"   | 220    | 409    | 450  | 18"  | 510    | 805    |
| 20                   | 3/4"   | 280    | 323    | 125 | 5"   | 250    | 437    | 500  | 20"  | 550    | 868    |
| 25                   | 1"     | 360    | 319    | 150 | 6"   | 300    | 467    | 600  | 24"  | 620    | 980    |
| 32                   | 1-1/4" | 360    | 334    | 200 | 8"   | 350    | 525    | 700  | 28"  | 690    | 1060   |
| 40                   | 1-1/2" | 360    | 343    | 250 | 10"  | 400    | 584    | 800  | 32"  | 750    | 1168   |
| 50                   | 2"     | 150    | 355    | 300 | 12"  | 420    | 638    | 1000 | 40"  | 890    | 1383   |
| 65                   | 2-1/2" | 170    | 376    | 350 | 14"  | 440    | 694    |      |      |        |        |

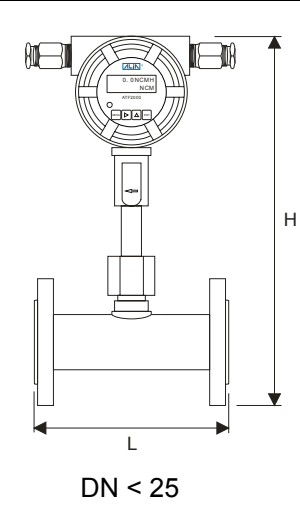

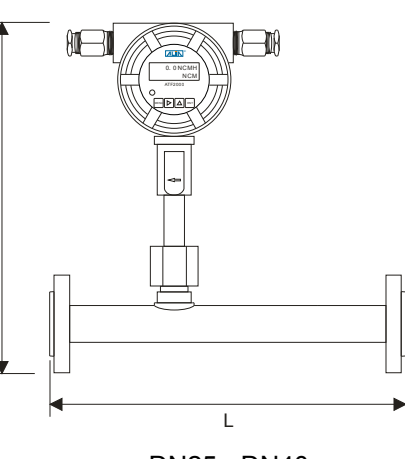

Н

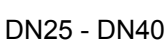

200 mm

L1

Ť₿Œ

1

P1

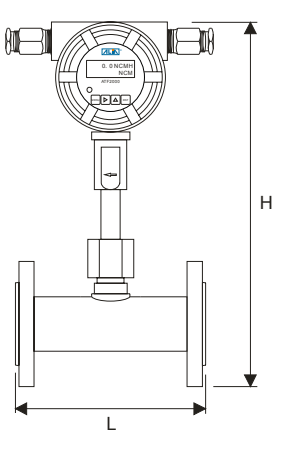

DN > 40

۹F

200 mm

L2

**H** 

**Insertion Type** 

| L1 (mm) | L2 (mm) | Size         |
|---------|---------|--------------|
| 235     | 410     | DN80-200 mm  |
| 385     | 560     | DN80-500 mm  |
| 635     | 810     | DN80-1000 mm |
| 885     | 1060    | DN80-1500 mm |
| 1135    | 1310    | DN80-2000 mm |
| Other   | Other   | >DN2000 mm   |

| 1 | Nut            | M33 * 2           |
|---|----------------|-------------------|
| 2 | Adapter        | M33 * 2 / G1-1/2" |
| 3 | Ball Valve     | G1-1/2"           |
| 4 | Extension Tube | G1-1/2" / Welding |

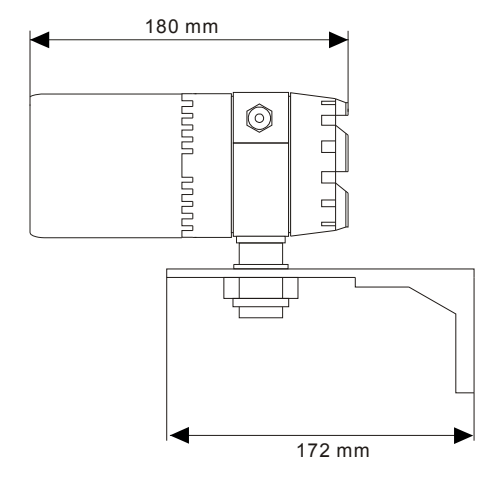

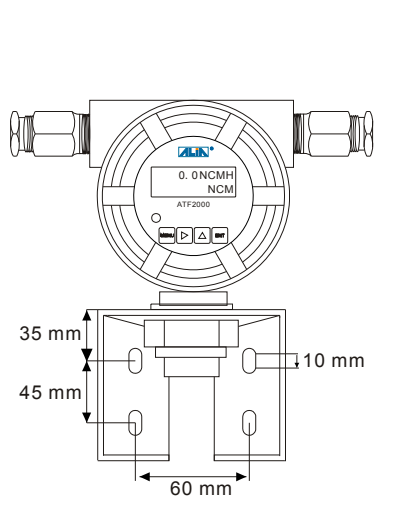

#### ATF2000 Operation Manual 4. Wiring and Installation 4.1 Wiring

| 4-20 mA Output -<br>4-20 mA Output -<br>4-20 mA Output +<br>RS485 Output -<br>RS485 Output -<br>Pulse Output -<br>Pulse Output -<br>Pulse Output + |                                                     | Bower Supply<br>90-260 VAC<br>+ Power Supply<br>- 24 VDC +/-10% |
|----------------------------------------------------------------------------------------------------|-----------------------------------------------------|-----------------------------------------------------------------|
| +  -<br>+ -<br>mA                                                                                                    |                                                     | R+ R-<br>+ -                                                    |
| Max. Output Load: 800 $\Omega$                                                                                                    | Max. Supply Voltage: 35 VDC<br>Max. Current: 120 mA | MODBUS Output                                                   |
| 4-20 mA Output<br>(Hart Protocol)                                                                                                    | Passive Pulse Output                                | MODBUS Output                                                   |

#### 4.2 The Wiring for Remote Type

| H1       | $\bigcirc \bigcirc$ | Blue  |
|----------|---------------------|-------|
| H2       | 00                  | Brown |
| H3       | $\bigcirc \bigcirc$ | Green |
| L1       | 00                  | Grey  |
| L2       | $\bigcirc \bigcirc$ | White |
| <u> </u> | $\bigcirc \bigcirc$ | Black |

The meaning of wiring label is as follows: PT10: H1,H2 PT1000: L1, L2-Temperature compensation: H3 Shielded wire: GND The flowmeter can be installed on horizontal, vertical or inclined pipes, and at any angle in the circumferential direction of pipes, but it's necessary to consider the convenience of operation and maintenance.

For dirty or humid gases, it's recommended to install the flow meter horizontally (up) to reduce the possibility of contamination of the sensor. The installation position of the sensor should avoid the lowest part of the pipeline to prevent the water from accumulating in the pipeline and make the flowmeter unable to work properly.

#### Installation Position

- Upstream distance should be 10D while downstream 5D. If there is a gas rectifier on pipeline or the gas flow rate is less than 30 m/s, upstream distance can be 5D and downstream can be 3D.
- Explosion-proof areas are prohibited from fire. If the pipes are not weldable, special clamps can be used to fix the sensor on the pipe. Manual drilling tool is used in the explosion-proof area and electric drilling tool is used in the safe area.
- The arrow direction "→" on the sensor housing should be consistent with the flow direction of gas. The insertion direction of the sensor should be perpendicular to the flow direction of gas.
- Do not install the flowmeter in places with strong vibration.
- Do not share power with equipment that contaminates the power supply such as inverters, welders. If necessary, install a power conditioner for the transmitter.

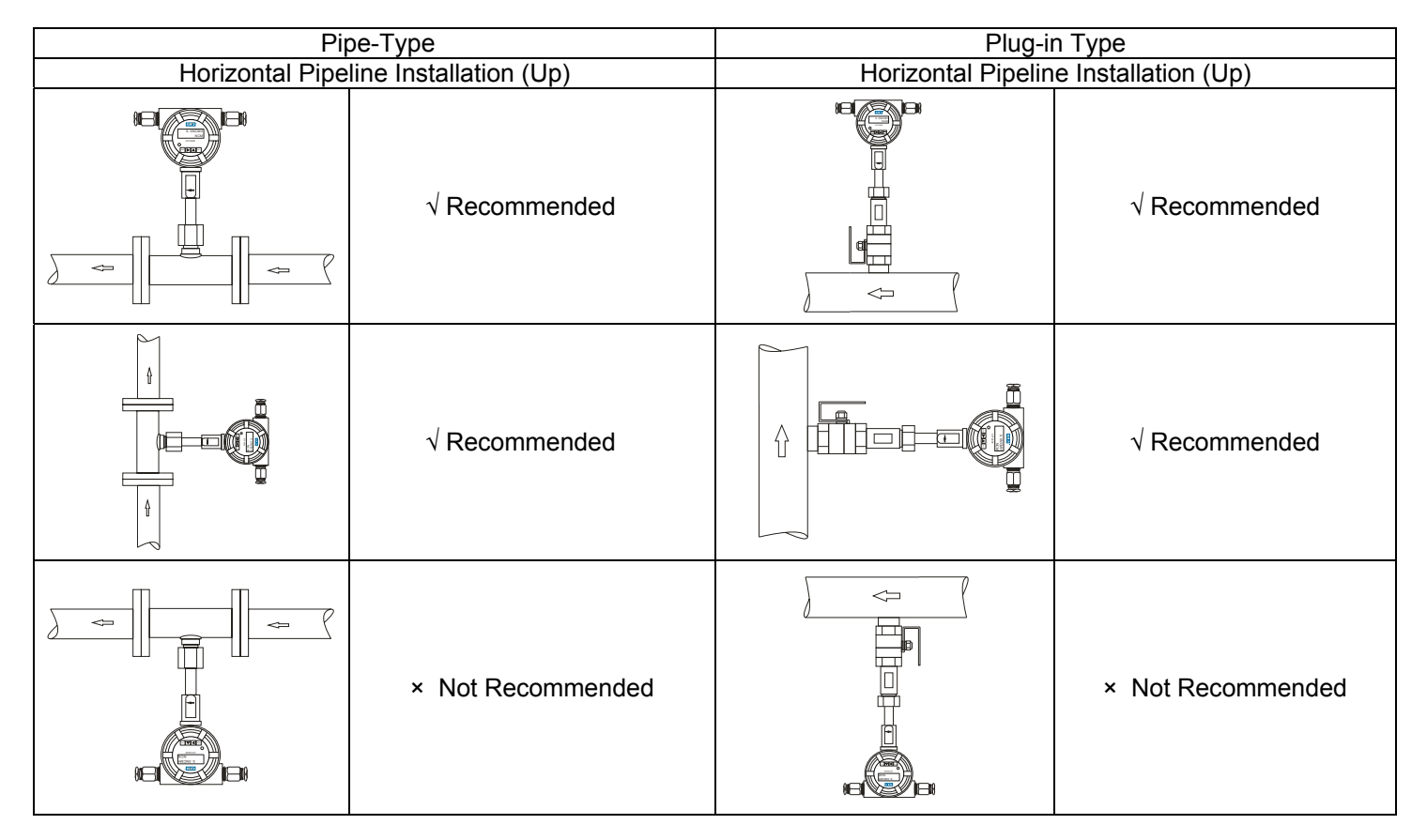

#### 4.3.1 The Installation of Plug-in Flowmeter

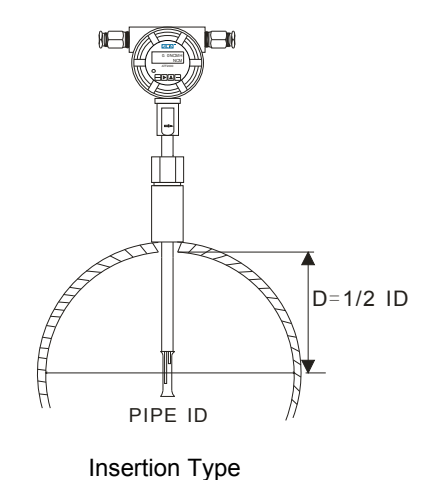

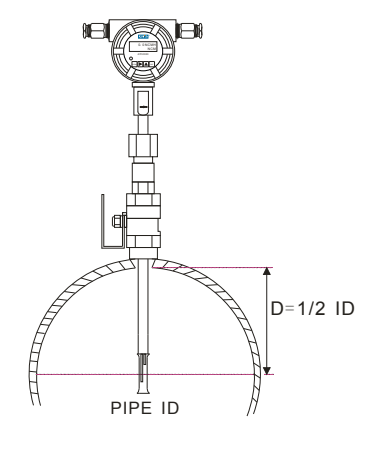

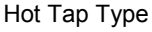

#### ATF2000 Operation Manual Mounting Extension Tube

The connection of extension tube can be divided into welding type and clamp type according to different pipe materials (weldable and non-weldable). If the pipe material is cast iron or non-metallic, the extension tube can not be mounted by welding. In this case, the special fixture provided by the manufacturer (the extension tube is welded to the fixture) should be used. The size of the fixture depends on the outer diameter of the pipe.

- Welding type
- 1. Locate the apex of the pipe and adjust the threaded extension tube (G1-1/2" threaded extension tube or M33 \* 2 threaded extension tube) to the apex to make the axis of the threaded hole passes through the apex and is perpendicular to the axis of the pipe.
- 2. Weld the threaded extension tube to the pipe by welding machine. It must be welded firmly, and no welding defects such as slag inclusions and air holes are allowed.

#### Note: If air cutting is used, the base should be welded after tapping.

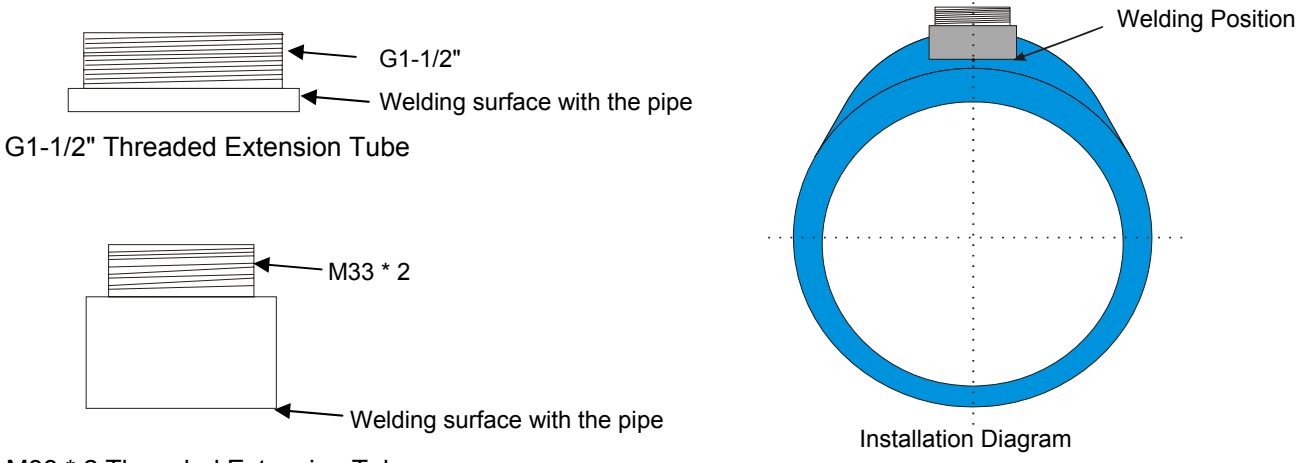

M33 \* 2 Threaded Extension Tube

• Strap-on type (Saddle fitting (carbon steel))

- 1. Place the fixture on the pipe and locate the apex of the pipe and adjust the threaded base to the apex to make the axis of the threaded hole passes through the apex and is perpendicular to the axis of the pipe.
- 2. Tighten the two nuts on the clamp to ensure that they will not loosen after locking.

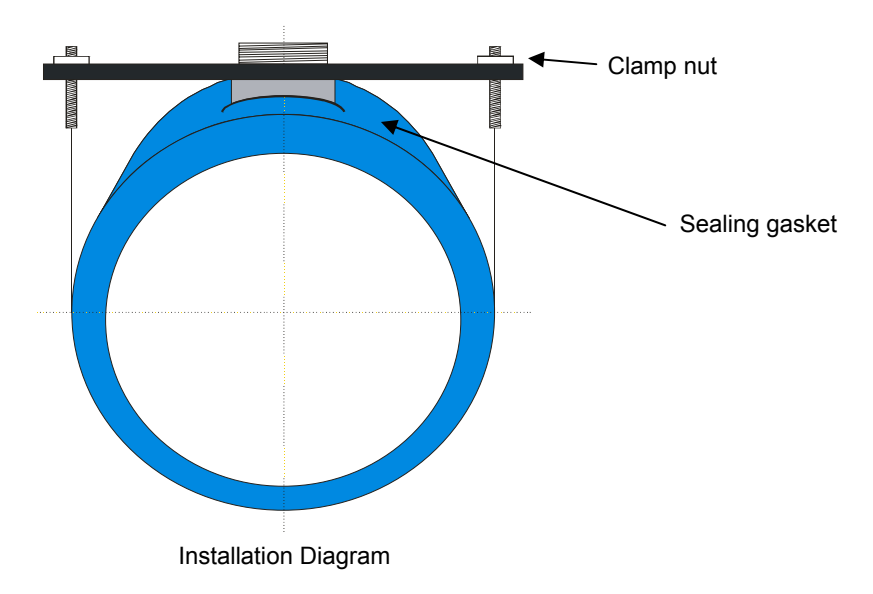

### ATF2000 Operation Manual 4.3.2 Drilling Hole

Check the installation environment carefully before drilling hole to ensure safe operation. After the hole is drilled, close the valve in time to avoid air leakage.

• Non-online

When the production is stopped, there are many ways to drill holes. The diameter of the hole should not be less than 22 mm, and the axis of the hole should be concentric with the axis of the hole of the extension tube. After drilling the hole, tighten the stainless steel valve to the extension tube. (G1-1/2" / M33 \* 2 threaded extension tube is sealed with gasket)

Online

If on-line drilling is needed, the special drill tool of our company can be used to achieve on-line installation. The special drill tools include manual drill tool and electric drill tool. Manual drill tool are required for use in an explosion-proof environment.

The following is a brief description of how to use the electric drill tool.

- 1. Tighten the stainless steel value (1) to the extension tube and open it.
- 2. Hold the cavity nut (3) and move the rod body (2) upward so that the drill bit (4) can return to the cavity nut (3).
- 3. Connect cavity nut ③ with stainless steel valve ① and pay attention to tightening and sealing the thread.
- 4. Push the rod body 2 down to the pipe wall and connect the electric drill 5 to the top of the rod to start drilling.
- 5. After drilling, remove the electric drill (5) and then adjust the rod upward until the rod remote from the stainless steel valve (1). Close the stainless steel valve (1) and turn the cavity nut to remote it from the valve. The drilling is completed.

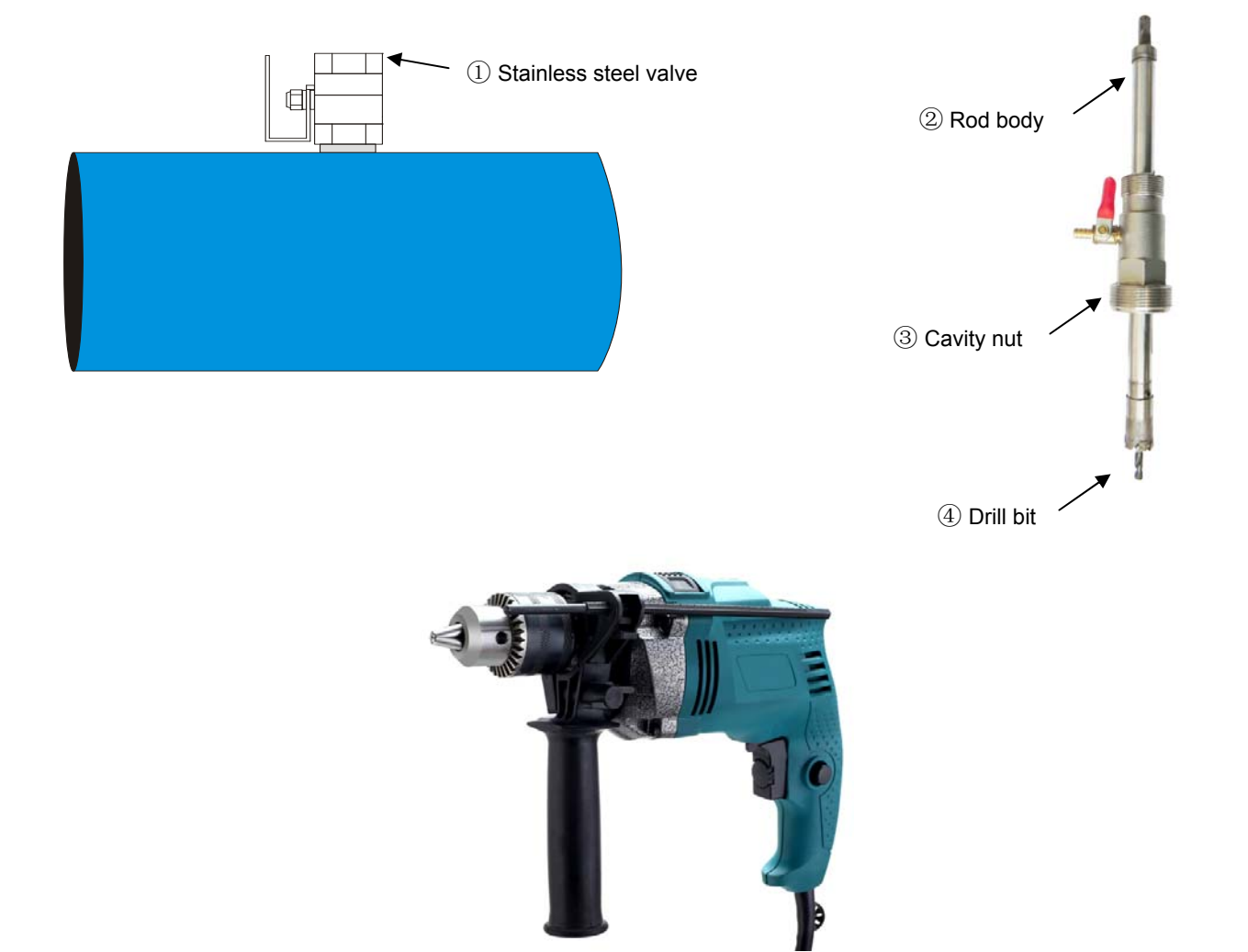

(5) Electric drill

#### ATF2000 Operation Manual 4.3.3 The Installation of Plug-in Flowmeter (Hot Tap Tape)

- Loosen the lock nut ④ on the sensor rod to enable the cavity nut to slide along the sensor rod ③ to the sensor sheath ⑨ so that the sensor sheath ⑨can fully retract into the cavity nut ⑥.
- 2. Fasten the cavity nut <sup>(6)</sup> to the ball valve. (The G1-1/2" threaded base is sealed with a gasket)
- 3. Open the stainless steel ball valve and insert the sensor rod into the pipe.
- 4. Insert the sensor rod into the pipe until it reaches the limit boss. Turn the sensor rod to make the direction of the arrow on the flowmeter is consistent with the flow of the medium, and then lock the lock nut ④.

## Note: Please insert the sensor sheath (9) into the center of the pipe during use.

To ensure that the sensor sheath 9 is inserted into the center of the pipe, please measure the total length L of the sensor rod. After insertion, the length of the rod outside the pipe should be

I = L-1 / 2DN - wall thickness.

So it's required to design the length of the extension tube before the installation.

#### 4.3.4 The Installation of Remote Plug-in Flowmeter

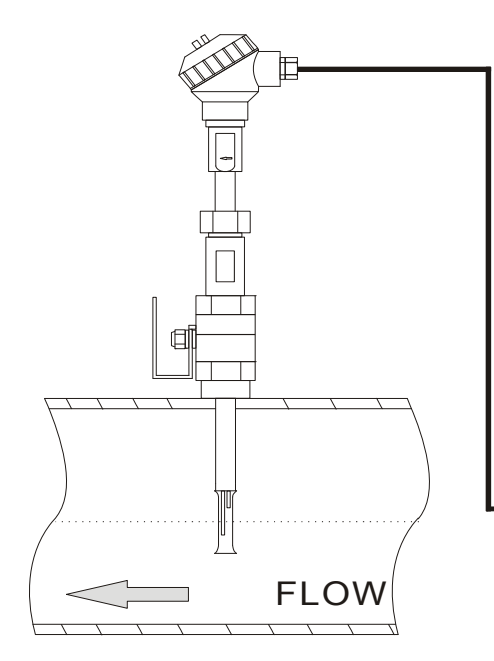

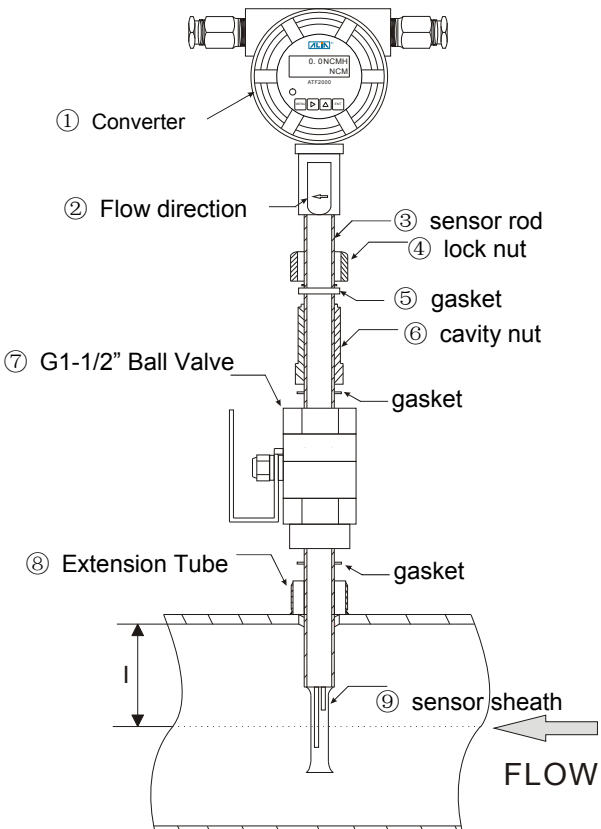

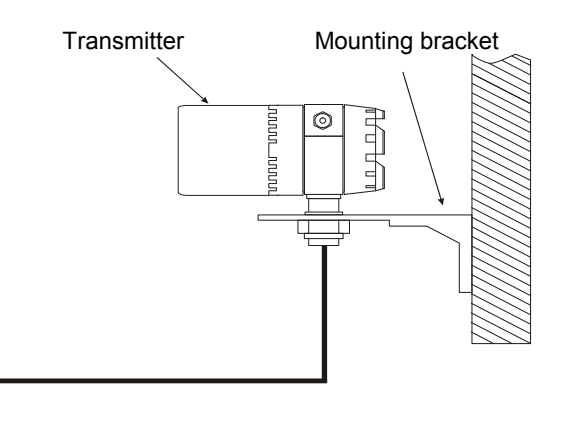

#### ATF2000 Operation Manual 4.3.5 The Installation of Pipe Type Flowmeter

The production should be stopped during installation and the connection of the pipeline (flange or threaded) should be confirmed.

The sensor has been assembled on the special pipe before leaving factory. Users only need to assemble the pipe to the site, which is simpler than the installation of the plug-in flowmeter. During installation, please cut the pipe and install the mating flange according to the length of the sensor. Lock the flange hole by bolts and install the pipe type flowmeter on the pipe. Please note that the flow of the medium should be consistent with the direction of the arrow on the flowmeter.

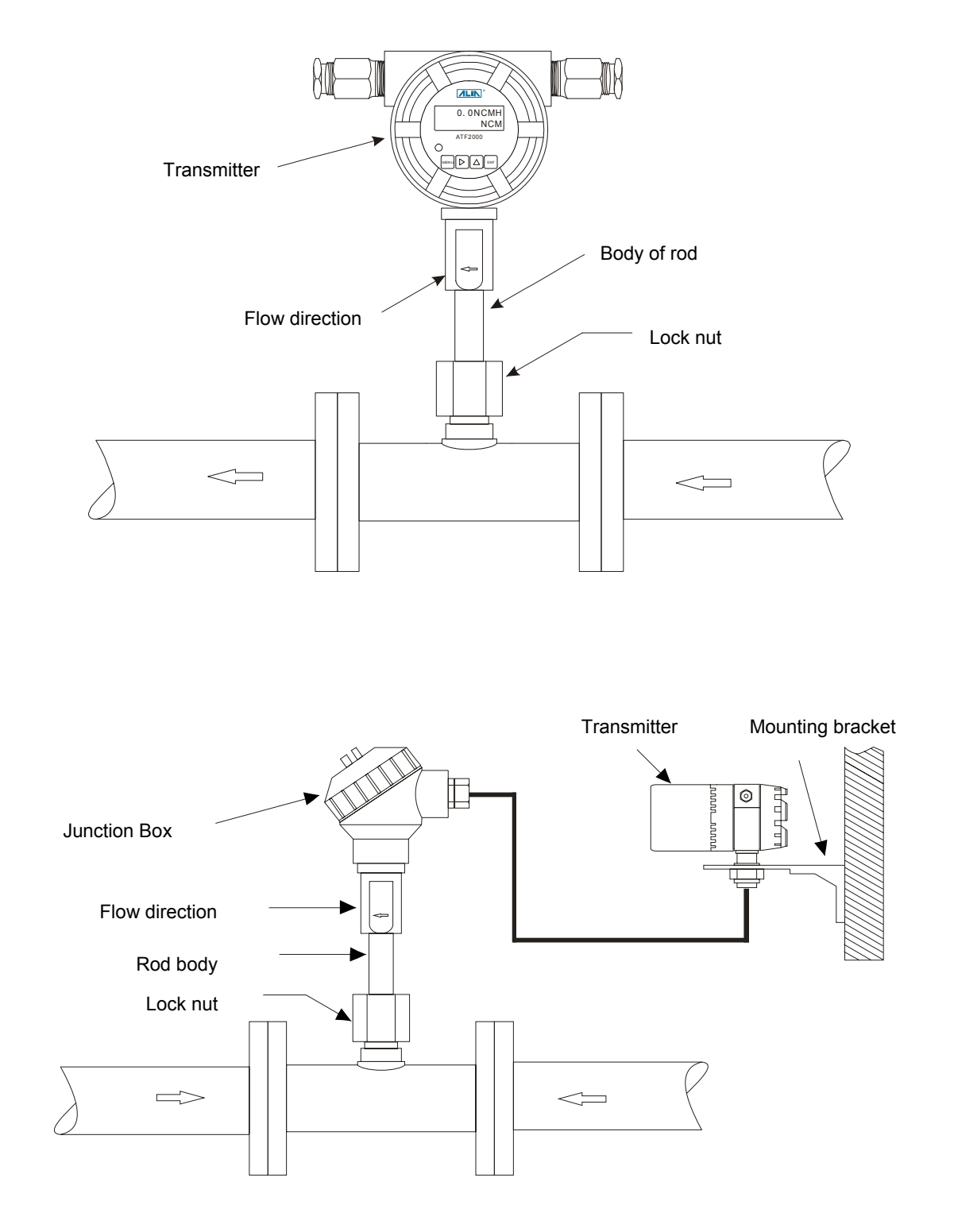

#### ATF2000 Operation Manual

#### 5. Debugging and Running

#### 5.1 Keyboard & Display • Keyboard

The thermal mass flow meter has 4 keys and it shows by 2 \* 16 characters. The flow rate and totalizer, medium temperature and total time, current date and time, and instrument status data can be displayed in four screens.

| Key name  | Key icon   | Function under                     | Function user parameter setting                                                     |                |
|-----------|------------|------------------------------------|-------------------------------------------------------------------------------------|----------------|
| Set key   | MENU       | Enter parameter<br>setting         | <ol> <li>Cancel the current input value</li> <li>Return to previous menu</li> </ol> | 0. 0NCMH       |
| Move key  | $\bigcirc$ | None                               | Move cursor                                                                         | NCM<br>ATF2000 |
| Up key    | $\square$  | Cycle display the measurement menu | Modify value                                                                        |                |
| Enter key | ENT        | Confirm                            | Save and exit                                                                       |                |

#### • IR Remote control (Optional)

The intrinsically safe remote control (ExibIICT6) is an infrared remote control with 16 keys. It adopts the design of sending signal only (no infrared signal received). The remote control is mainly used to set the parameters of the transmitter if it's not allowed to power on the transmitter and open its cover on site for parameter setting. Align the infrared emitter of the remote control with the receiver on the meter, and set the meter's parameters by keeping the distance less than three meters without blocking.

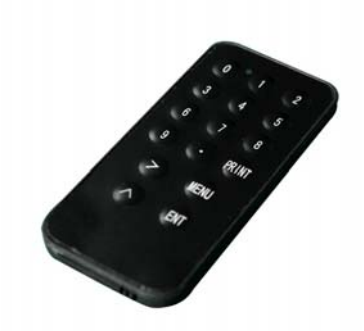

"PRINT": Meaningless

">": Cursor movement key, which is used to move the cursor when setting parameter.

"^": Change the value. The measurement menu is displayed cyclically during measurement.

"MENU": Switch between the interface of parameter setting and measurement. When setting the parameter, if the cursor is at the position where the value is entered, press this button to cancel the current input value. "ENT": Confirm the entered data.

"0-9" and ".": It's used to enter values and decimal points.

#### 5.2 Parameter Input

When the instrument is powered on, press MENU to enter parameter setting. The screen will show two lines, the upper right corner displays the menu number. The "ENT" key is used to confirm the modified parameters; the ">" key is used to move the cursor or turn the page; the cursor is the underline below the value. If input value in a certain position, press the "^" key to increase or decrease (decimal point and 0-9) the value.

In the parameter input interface, if the cursor is at the menu number, press the "MENU" key to switch the interface to measurement interface.

In the measurement interface, press " $^{"}$  to show the measurement menu in a loop. If the menu where the parameter is located has a " $\rightarrow$ " prompt, it indicates that the length of the current parameter is beyond the display, press ">" to turn to the next page.

Each parameter is explained in detail below. The meter has two-level menus, there are five main menus and each main menu contains several sub-menus.

On the left of each "Parameter Description" is a simulation diagram of the LCD. The two digits in the upper right corner of the display represent the menu number. After setting some menu items and pressing the ENT key, users need to press the MENU key twice to restart the meter for the setting to take effect or wait until the menu items are all set and then to restart the meter.

#### Note:

- 1. Please do not interchange circuit boards between meters, otherwise it will affect the normal operation of meter. If necessary, please contact ALIA engineers.
- 2. When setting parameters, please ensure that the power supply of the instrument is normal. If the power is suddenly turned off, the parameters may be lost. After power on, it's necessary to confirm again whether the parameters are set successfully.

## ATF2000 Operation Manual **5.3 Display Interface**

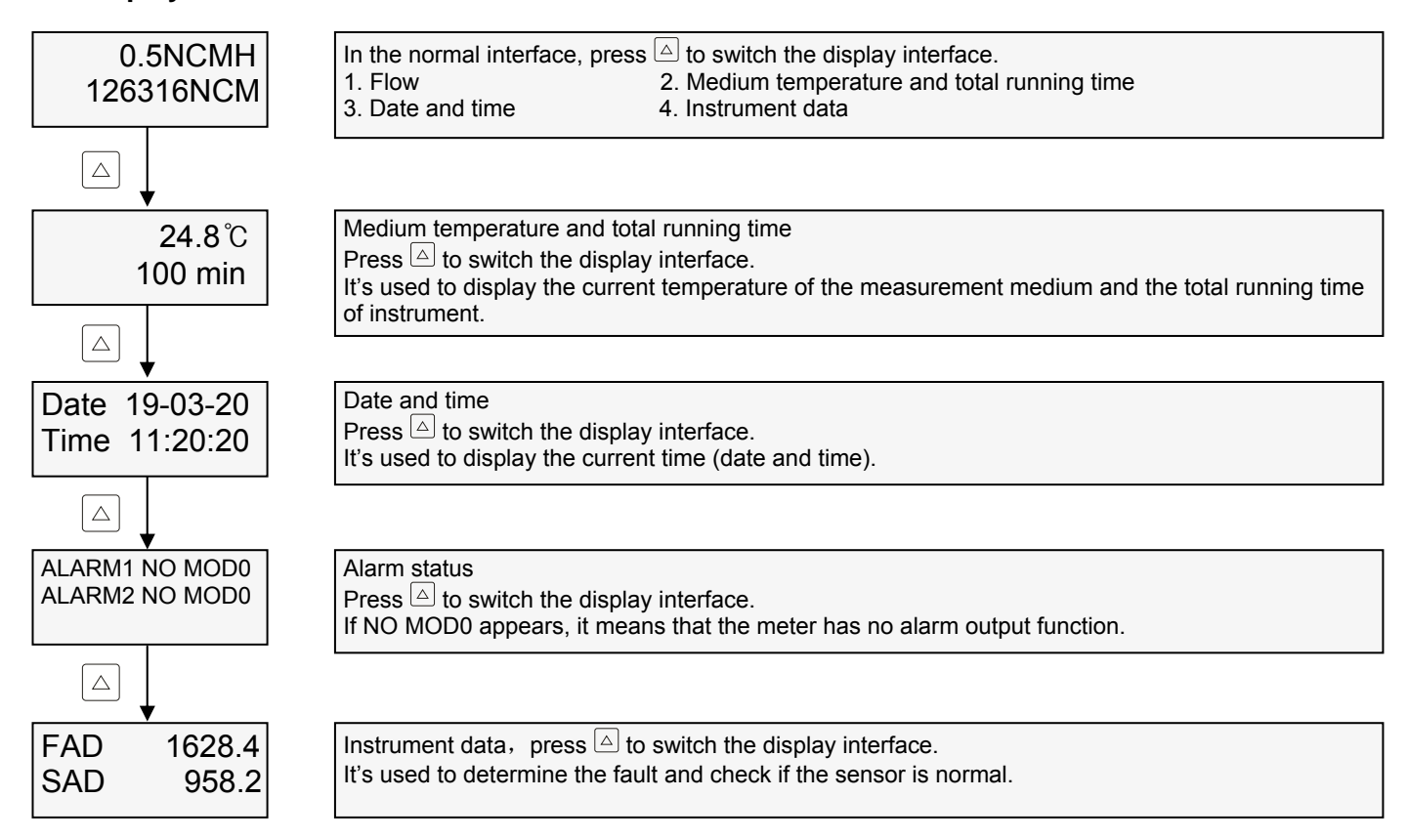

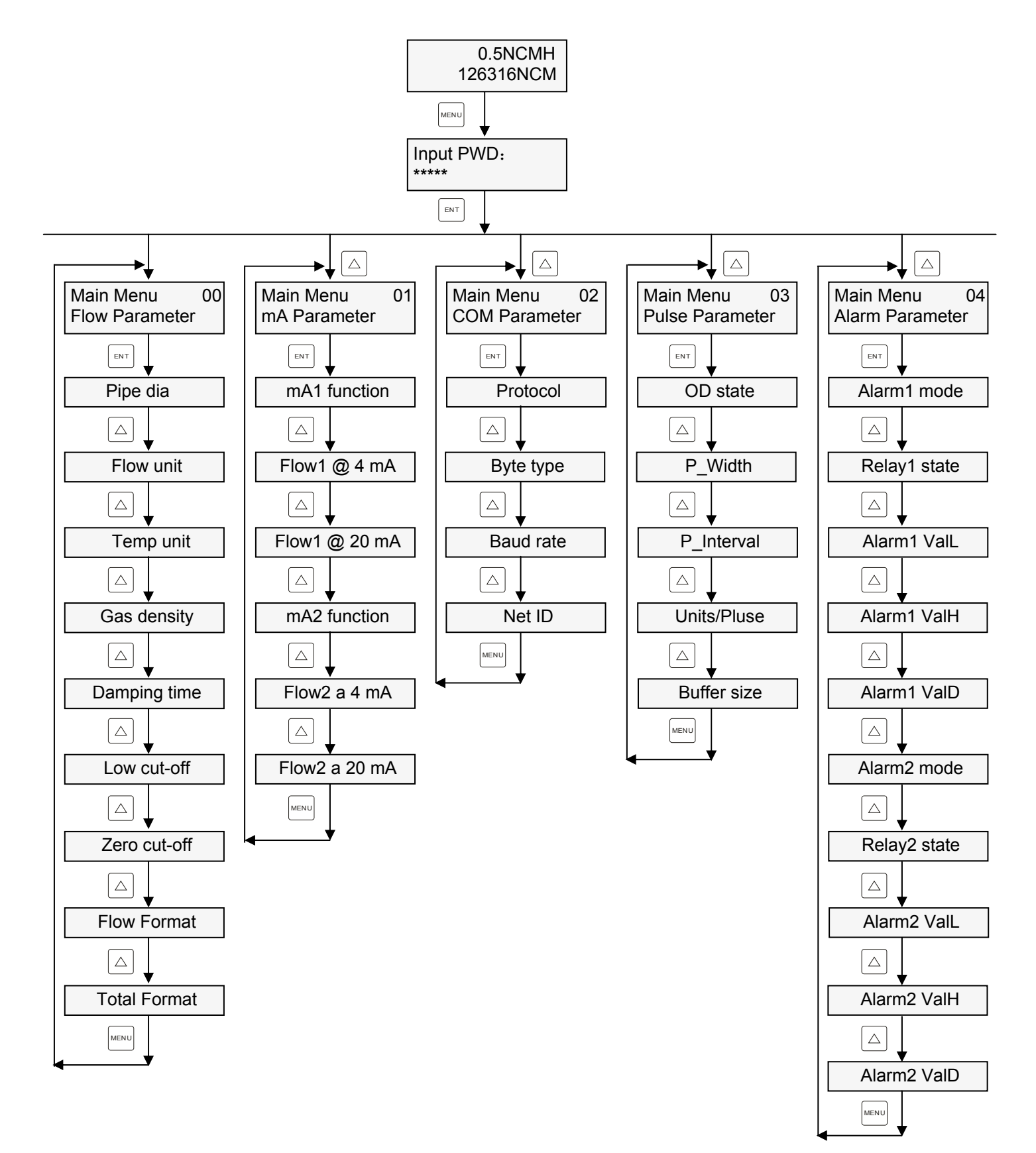

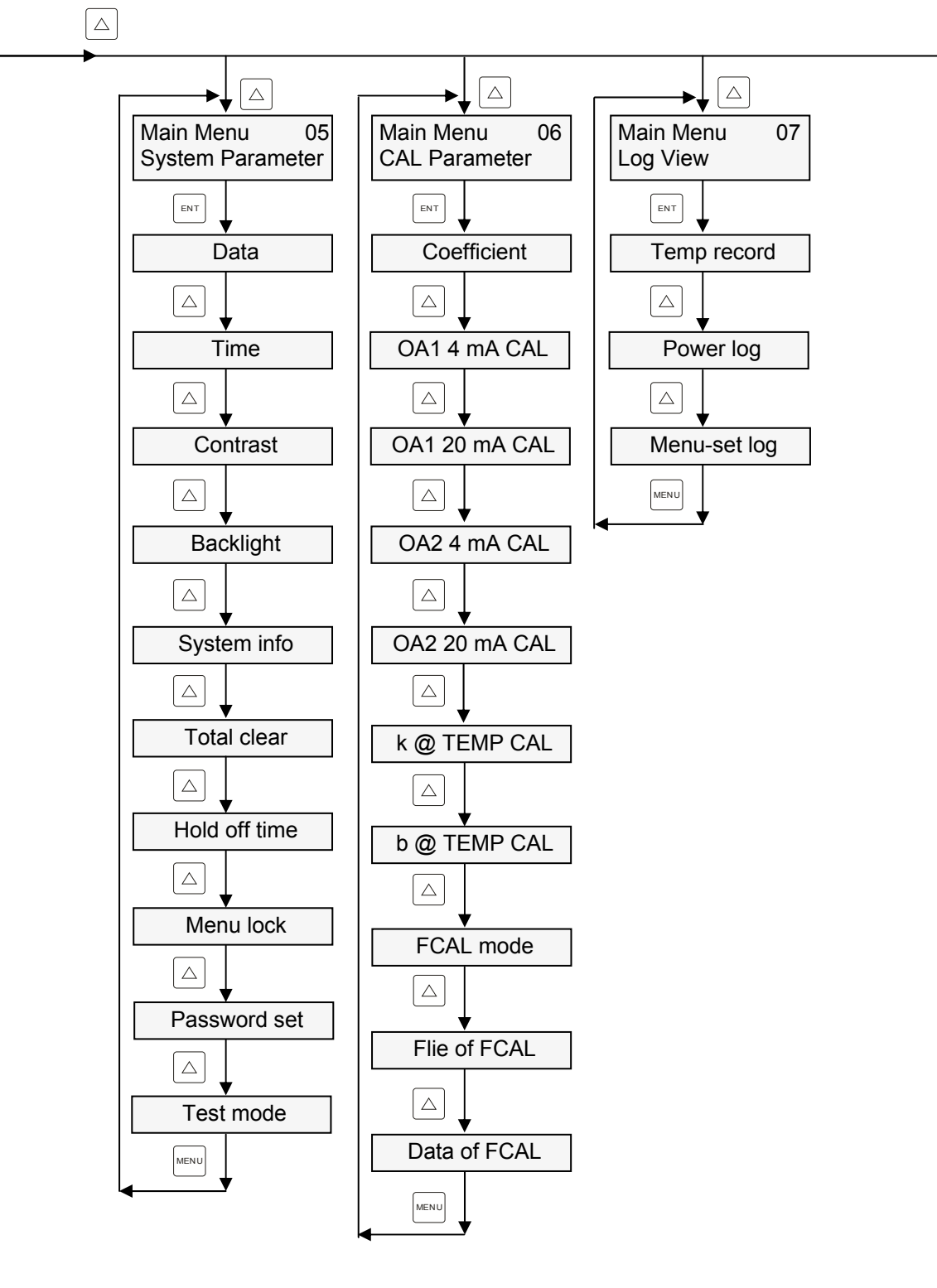

#### ATF2000 Operation Manual 6.1 Flow Parameter Setting

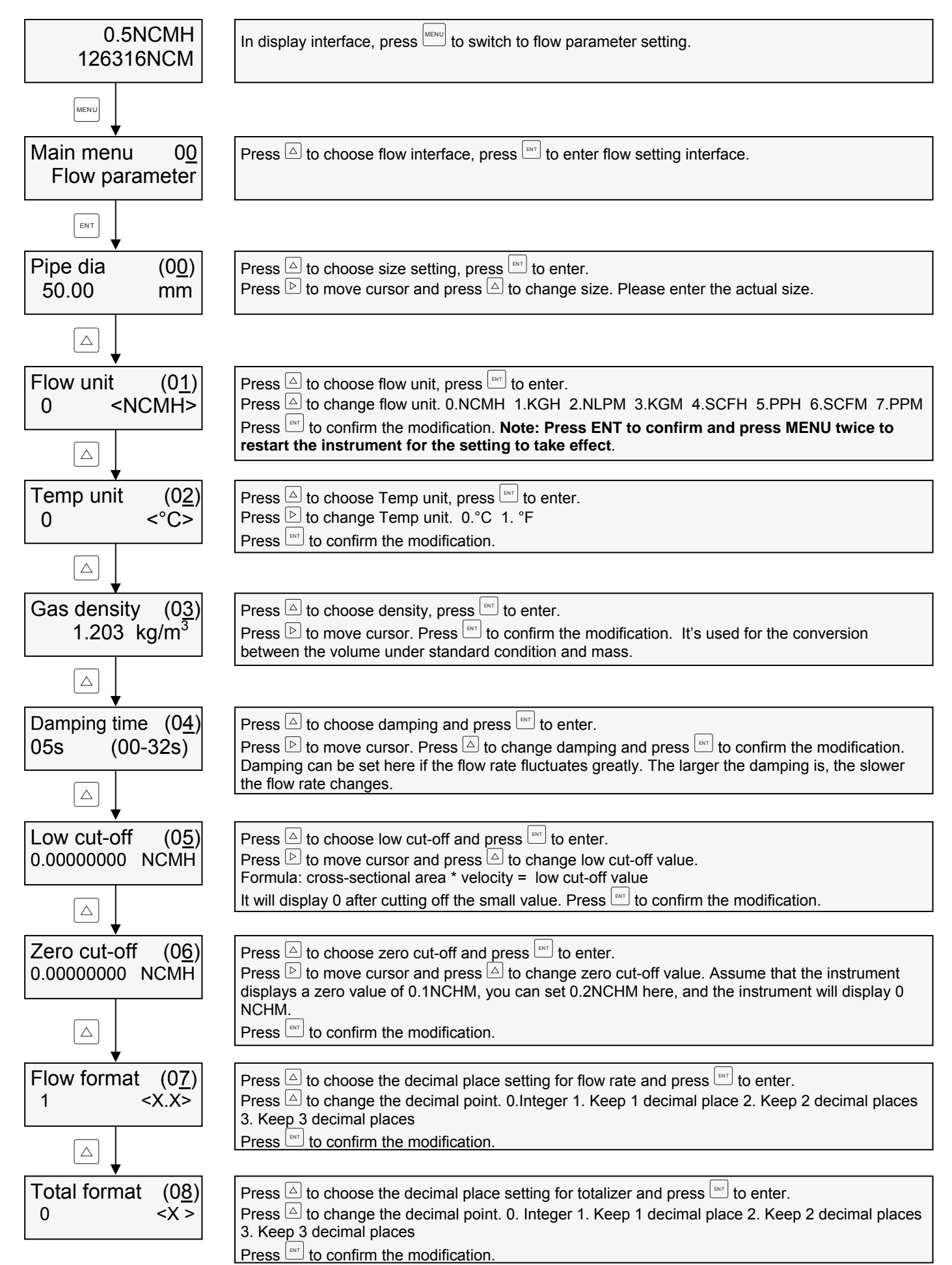

## ATF2000 Operation Manual 6.2 Output Setting

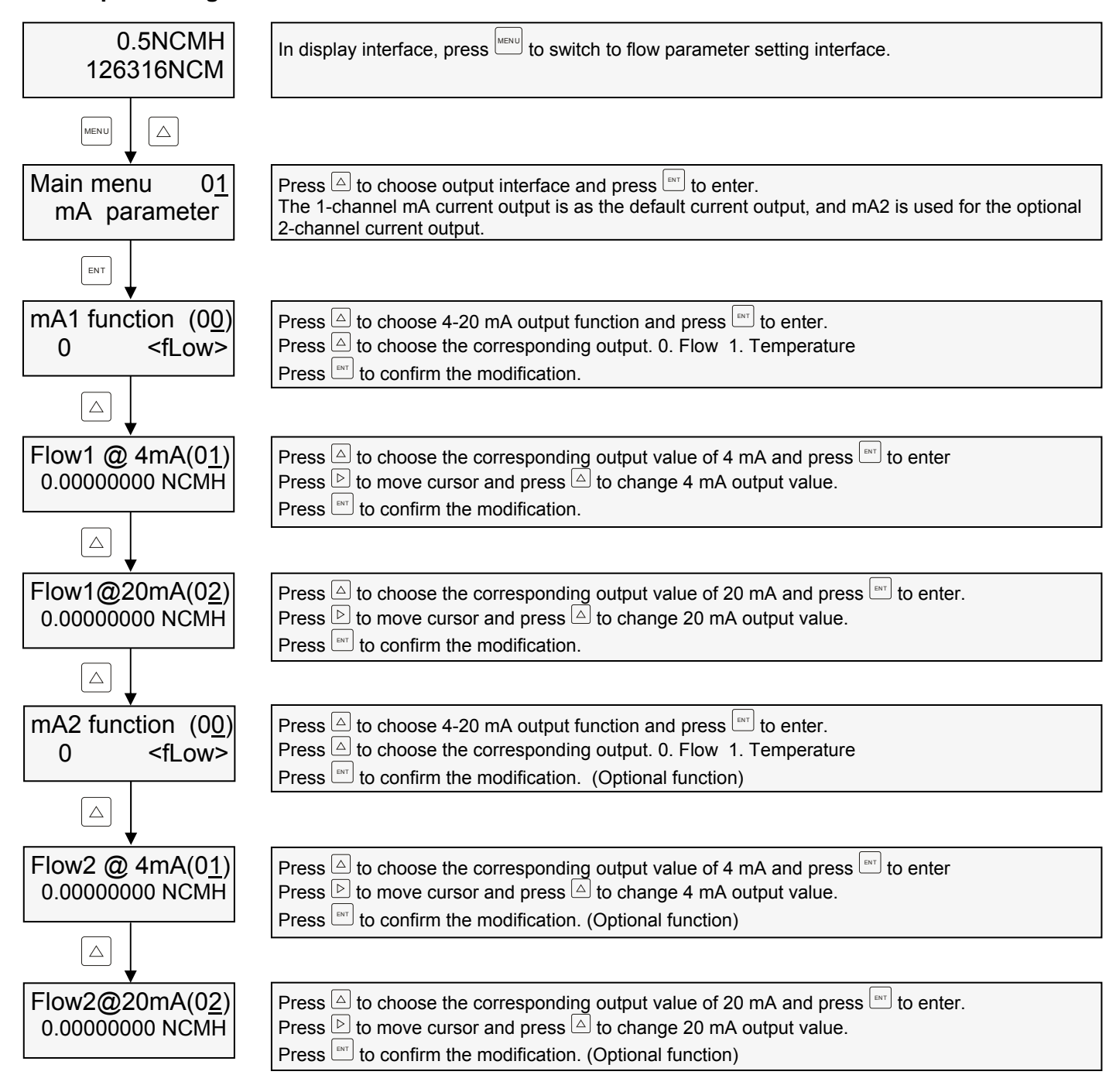

Note: Only 4-20 mA loop of 1-channel can be selected in HART function.

#### ATF2000 Operation Manual 6.3 Communication Setting

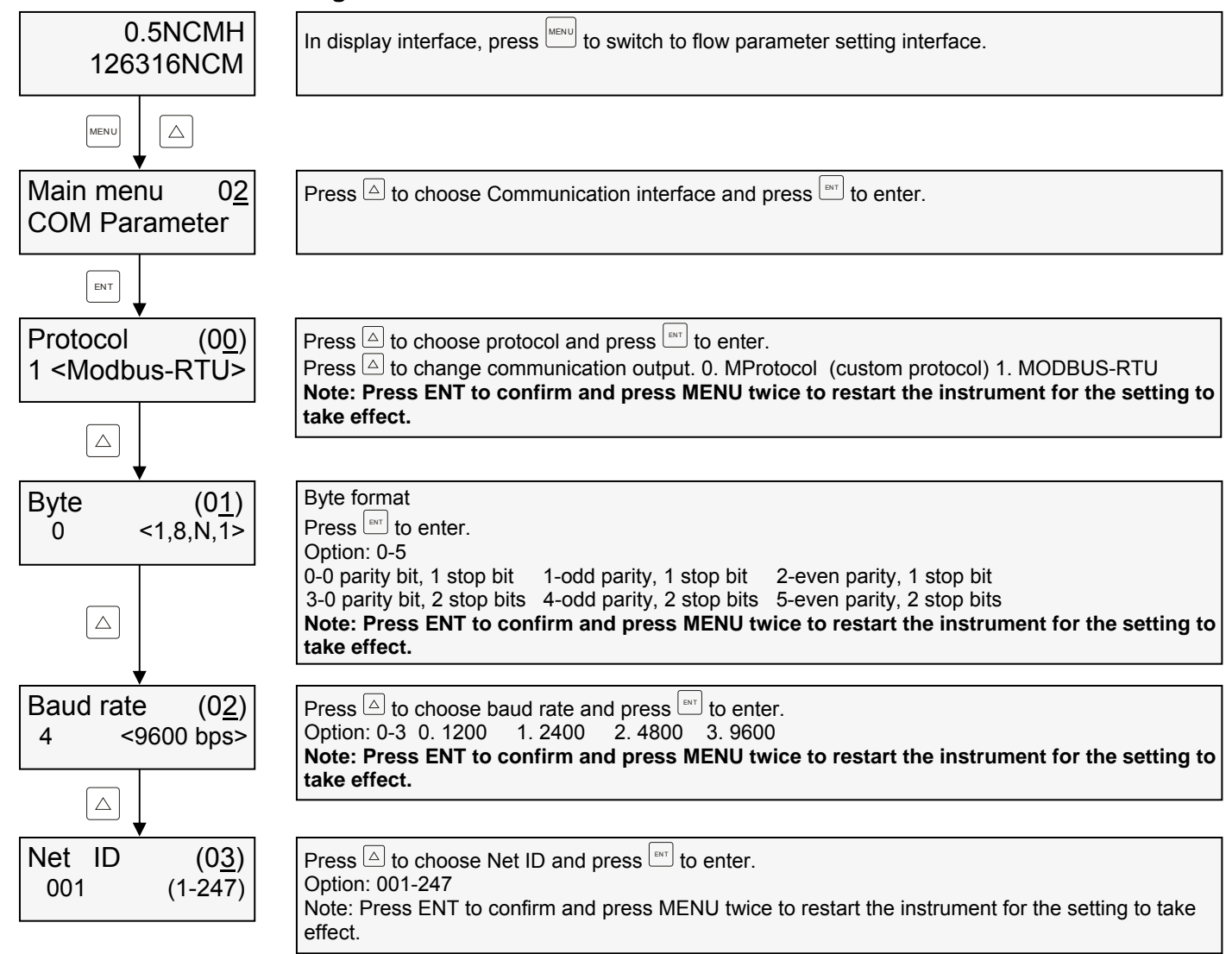

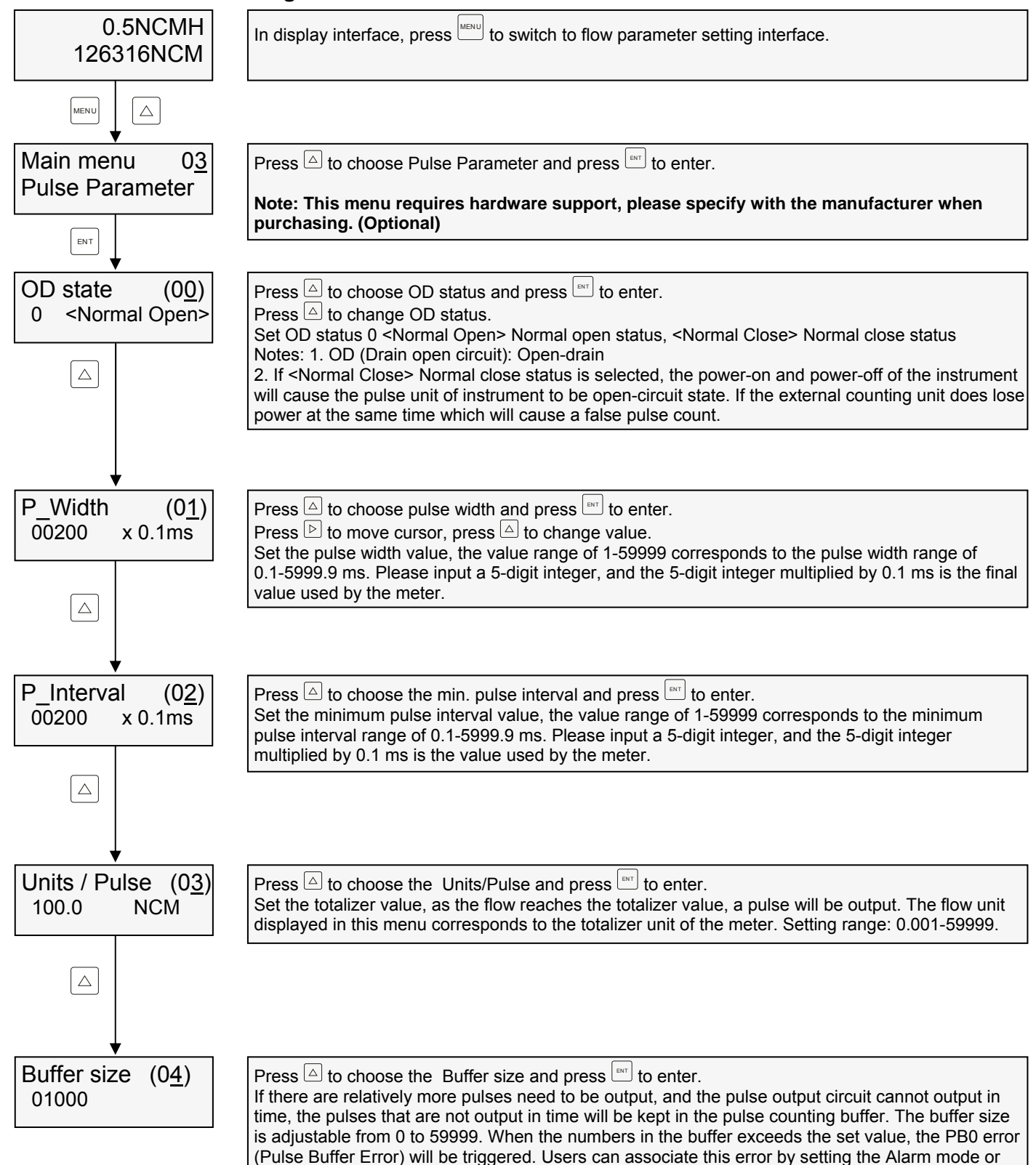

Alarm mode sub-menu in the Alarm Parameter to achieve linkage alarm after error.

#### ATF2000 Operation Manual

The time unit s of "P\_Width" and "P\_Interval" are ms, and the setting range is from 0.1 to 5999.9 ms. Figure 1 shows the scope controlled by the parameter in the "normally open" mode, and Figure 2 shows the scope controlled by the parameter in the "normally closed" mode.

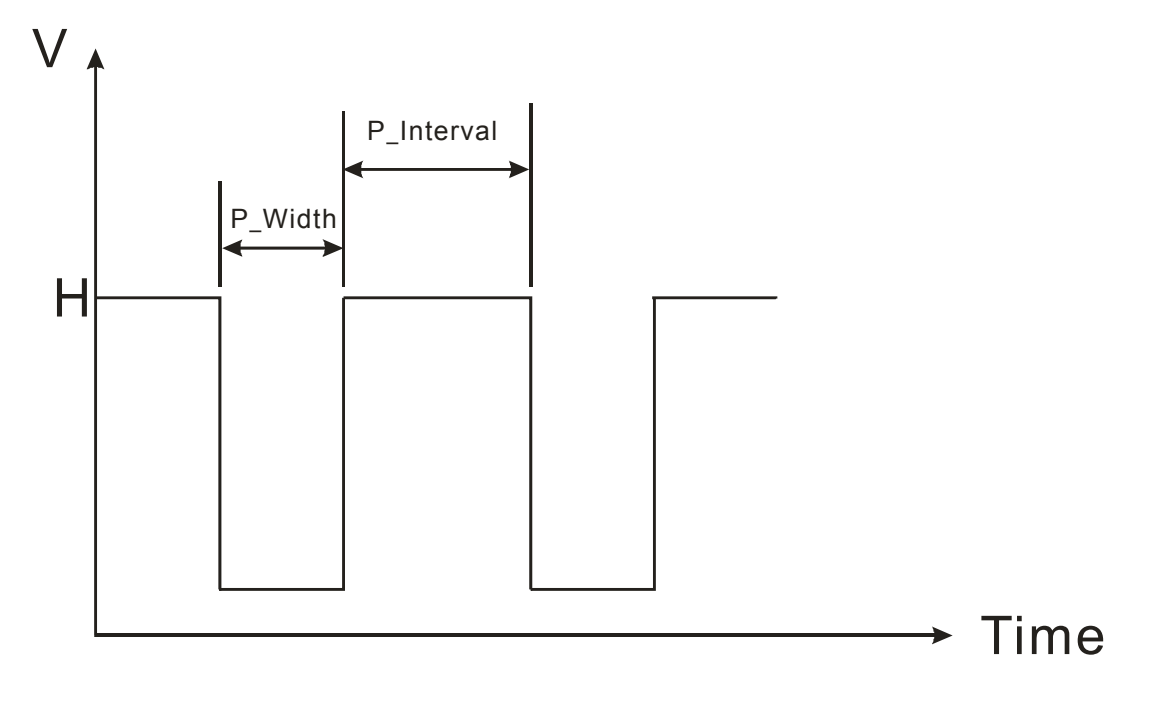

Figure 1

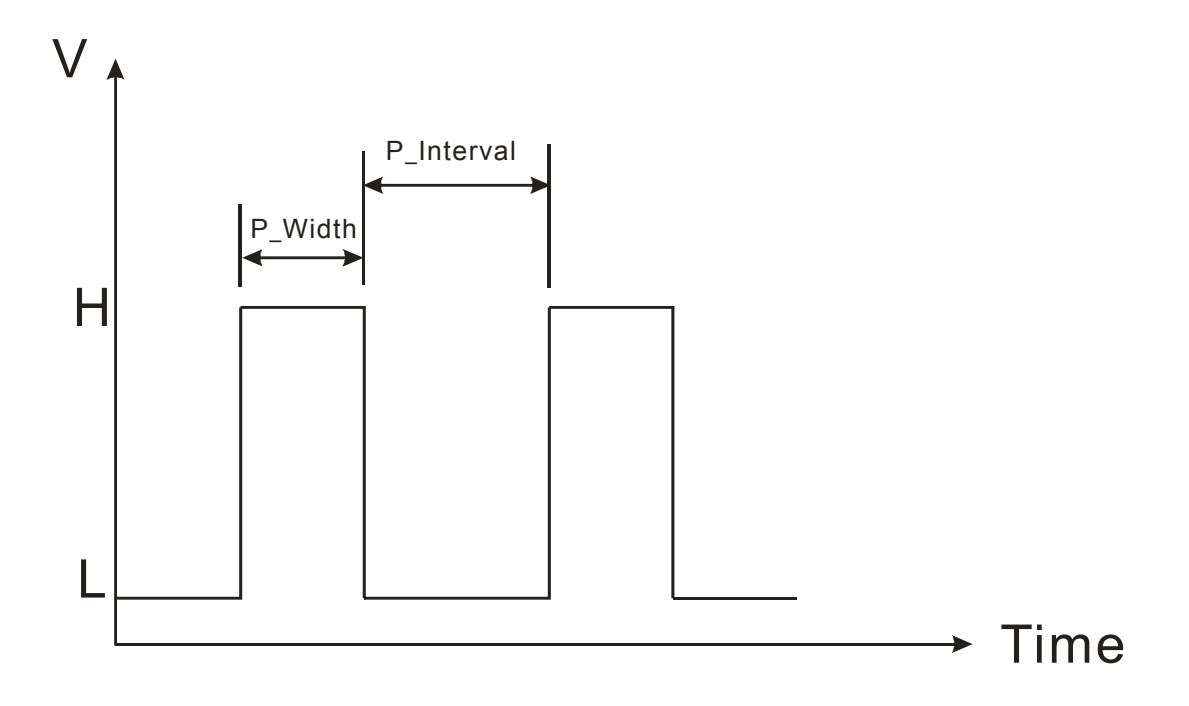

Figure 2

#### ATF2000 Operation Manual 6.5 Alarm Parameter Setting

| 0.5NCMH<br>126316NCM                                     | In display interface, press to switch to flow parameter setting interface.                                                                                                    |
|----------------------------------------------------------|----------------------------------------------------------------------------------------------------|
|                                                          |                                                                                                    |
| Main menu 0 <u>4</u><br>Alarm parameter                  | Press A to choose output interface and press to enter.<br>Note: This menu requires hardware support, please specify with the manufacturer when purchasing. (Optional)                                                                      |
| ENT                                                      |                                                                                                    |
| Alarm1 mode (0 <u>0</u> )<br>0 <off></off>               | Press A to choose Alarm1 mode and press to enter.<br>Press to choose the corresponding output. 0. OFF 1. Flow L 2. Flow H 3. Flow Window<br>4.Temp L 5. Temp H 6.Temp Window 7.PBO Error 8.ON test<br>Press to confirm the modification.   |
| Relay1 state(0 <u>1</u> )<br>0 <normal open=""></normal> | Press A to choose Relay1 state and press to enter<br>Press A to change the state when relay alarm does not output; 0. Normally open 1. Normally<br>closed.<br>Press F to confirm the modification.                                         |
| Alarm1 valL<br>25.000000                                 | Press A to choose Alarm1 valL and press to enter.<br>Press b to move cursor, press to change value.<br>Press to confirm the modification.                                                                                                  |
| △ ↓<br>Alarm1 valH<br>27000.0000                         | Press A to choose Alarm1 valH and press to enter.<br>Press b to move cursor, press to change value.<br>Press to confirm the modification.                                                                                                  |
| Alarm1 valD<br>0.5000.0000                               | Press △ to choose Alarm1 val D (Hysteresis) and press <sup>□</sup> to enter.<br>Press ▷ to move cursor, press △ to change value.<br>Press <sup>□</sup> to confirm the modification.                                                        |
| Alarm2 mode (0 <u>0</u> )<br>0 <off></off>               | Press A to choose Alarm2 mode and press to enter.<br>Press A to choose the corresponding output. 0. OFF 1. Flow L 2. Flow H 3. Flow Window<br>4.Temp L 5. Temp H 6.Temp Window 7.PBO Error 8.ON test<br>Press To confirm the modification. |
| Relay2 state(0 <u>1)</u><br>0 <normal open=""></normal>  | Press $\triangle$ to choose Relay2 state and press $\square$ to enter<br>Press $\triangle$ to change the state when relay alarm does not output;0. Normally open 1. Normally closed<br>Press $\square$ to confirm the modification.        |
| Alarm2 valL<br>25.000000                                 | Press $\triangle$ to choose Alarm2 valL and press $\square$ to enter.<br>Press $\square$ to move cursor, press $\triangle$ to change value.<br>Press $\square$ to confirm the modification.                                                |
| Alarm2 valH<br>27000.0000                                | Press A to choose Alarm2 valH and press to enter.<br>Press b to move cursor, press to change value.<br>Press to confirm the modification.                                                                                                  |
| Alarm2 valD<br>0.50000000                                | Press △ to choose Alarm2 valD (Hysteresis) and press <sup>□</sup> to enter.<br>Press ▷ to move cursor, press △ to change value.<br>Press <sup>□</sup> to confirm the modification.                                                         |

#### ATF2000 Operation Manual 6.6 System Parameter Setting

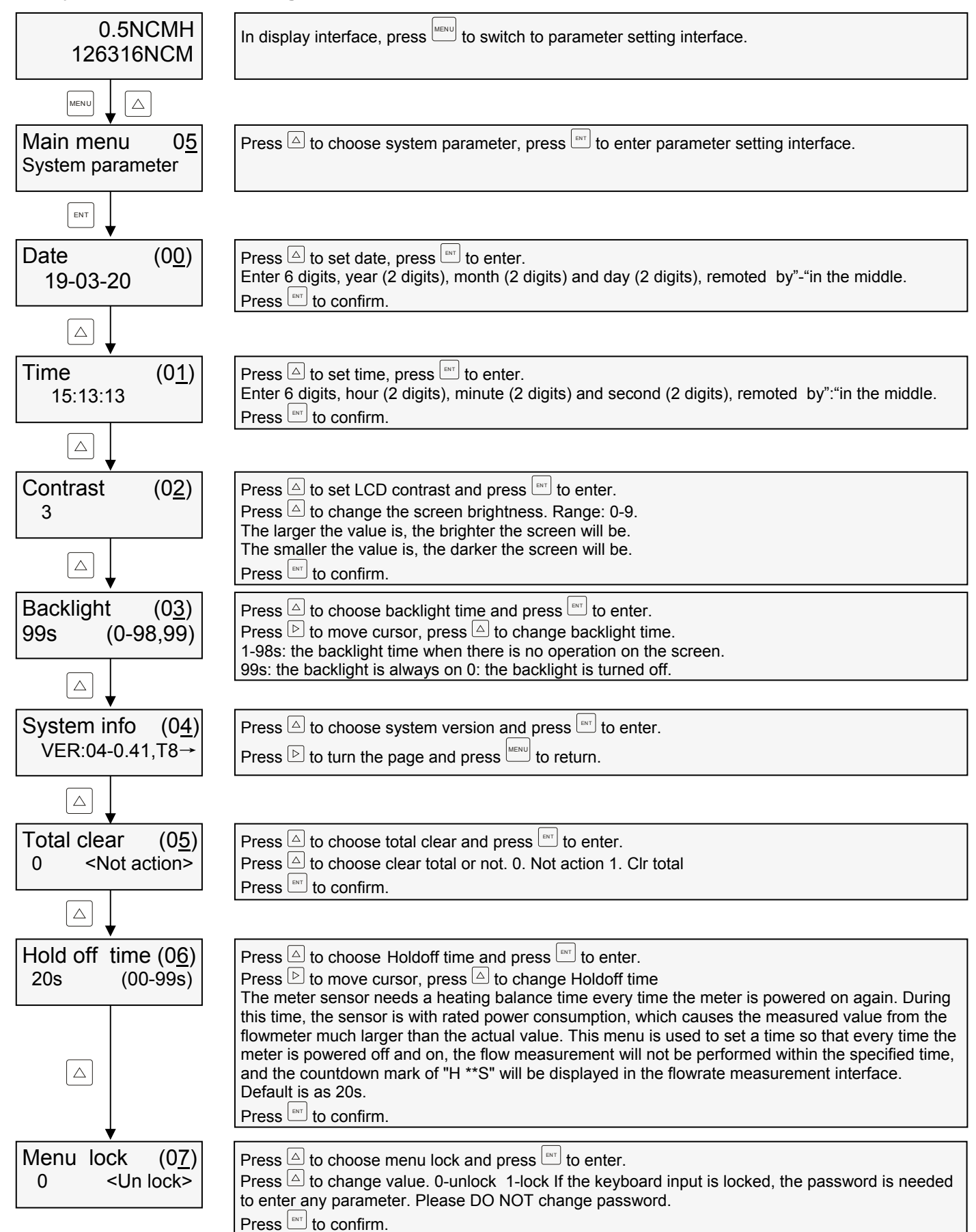

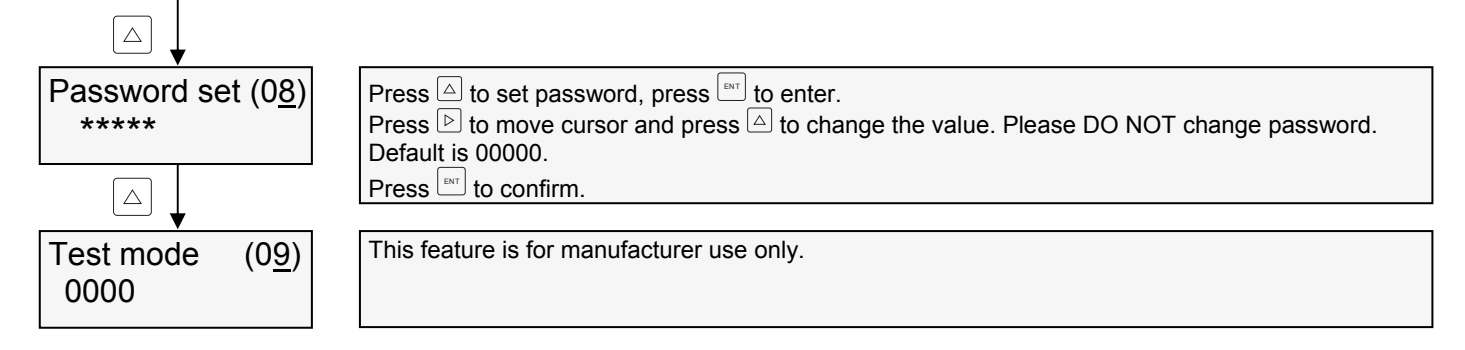

#### 6.7 Instrument Coefficient

| 0.5NCMH<br>126316NCM                  | In display interface, press to switch to parameter setting interface.                                                                                                    |
|---------------------------------------|----------------------------------------------------------------------------------------------------|
|                                       |                                                                                                    |
| Main menu 0 <u>6</u><br>CAL parameter | Press $\bigtriangleup$ to choose parameter calibration and press $\fbox$ to enter.                                                                                                    |
|                                       |                                                                                                    |
| Coefficient (0 <u>0</u> )<br>100.0%   | Press A to choose instrument coefficient and press to enter.<br>Press b to move cursor and press d to change value.<br>It has been calibrated before leaving the factory. Do not change the value or the flow accuracy will be affected.<br>Press to confirm.                                                                                                    |
| OA1 4mA CAL (0 <u>1</u> )<br>0819     | Press $\triangle$ to choose 1-channel 4 mA output calibration and press $$ to enter.<br>Press $$ to move cursor, press $\triangle$ to choose 4 mA output calibration value. If 4 mA output is inaccurate, users can slowly adjust the calibration value.<br>If the output is 3.9 mA, please slowly increase the value to 4 mA, and vice versa.                                                                                                    |
|                                       | Press To confirm.                                                                                                    |
| OA1 20mA CAL(0 <u>2)</u><br>4000      | Press 🛆 to choose 1-channel 20 mA output calibration and press 🔤 to enter.<br>Press 🖻 to move cursor, press 🛆 to choose 20 mA output calibration value. If 20 mA output is inaccurate, users can slowly adjust the calibration value. If the output is 19 mA, please slowly                                                                                                    |
|                                       | increase the value to 20 mA, and vice versa. Press 🖾 to confirm.                                                                                                    |
| OA2 4mA CAL (0 <u>3)</u><br>0819      | Press (a) to choose 2-channel 4 mA output calibration and press (b) to enter.<br>Press (c) to move cursor, press (c) to choose 4 mA output calibration value. If 4 mA output is inaccurate, users can slowly adjust the calibration value.<br>If the output is 3.9 mA, please slowly increase the value to 4 mA, and vice versa.<br>Press (b) to confirm. (Optional function)                                                                                               |
|                                       |                                                                                                    |
| 4000                                  | Press E to choose 2-channel 20 mA output calibration and press                                                                                                    |
|                                       | increase the value to 20 mA, and vice versa. Press Level to confirm. (Optional function)                                                                                                    |
| k @ TEMP CAL(0 <u>5</u> )<br>1.000    | Press △ to choose temperature calibration, and press        Image: to enter.         Press ▷ to move cursor, press △ to change value. When the temperature measurement is not accurate, the user can adjust the temperature coefficient here (Setting range: 0-2)         Formula: Y=kX+b         Note: k is the temperature coefficient. After adjustment, the entire temperature measurement curve coefficient will be changed. Please do not modify it unless necessary. |

#### ATF2000 Operation Manual

| b @ TEMP CAL(0 <u>6</u> )<br>0.0000                     | Press (a) to choose temperature calibration, and press (a) to enter.<br>Press (b) to move curor, press (c) change value. When the temperature measurement is not accurate, the user can adjust the temperature here (Setting range: -500~500) |
|---------------------------------------------------------|----------------------------------------------------------------------------------------------------|
|                                                         | Note: b is the temperature error value.                                                                                                    |
| FCAL mode         (07)           0 <off></off>          | This function is reserved, please do not modify it. press  to enter the next window Default is 0.                                                                                                    |
|                                                         |                                                                                                    |
| Flie of FCAL (0 <u>8)</u><br>0 < Flie A>                | This function is reserved, please do not modify it. press $\triangle$ to enter the next window Default is 0.                                                                                                    |
|                                                         |                                                                                                    |
| $ \begin{array}{ c c c c c c c c c c c c c c c c c c c$ | This function is reserved, please do not modify it. press  to enter the next window                                                                                                    |

#### 6.8 View Log

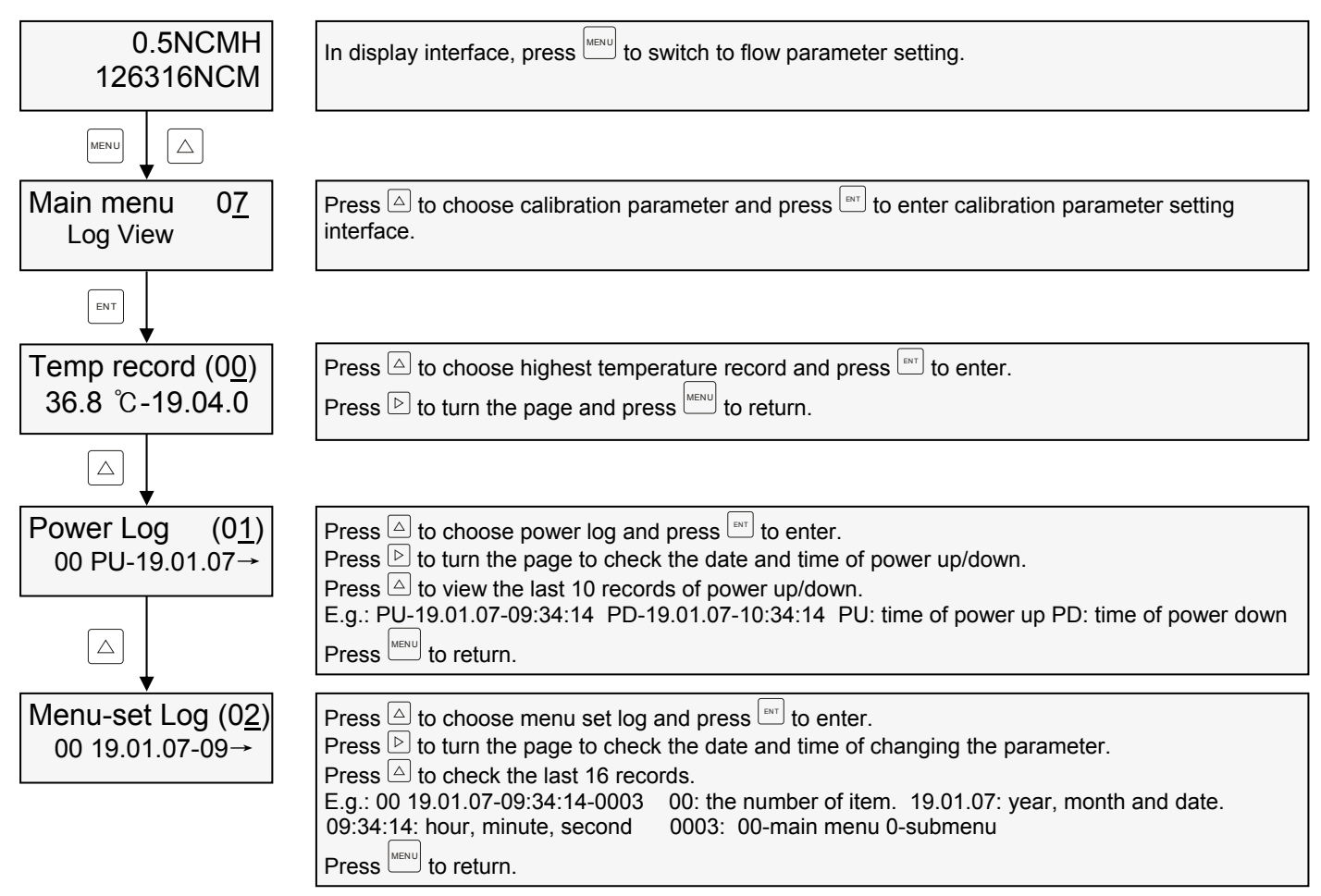

If the measuring medium is dirty, some dirt may accumulate on the instrument sensor after running for a period of time. Thus the sensor needs to be cleaned and maintained regularly to remove dirt. But if the measurement medium is pure, this step can be omitted.

The plug-in instrument can realize the non-stop production maintenance and operation under the premise of ensuring that the measurement medium and the on-site environment permit the on-line disassembly without stopping production. The disassembly is the reverse of the installation. For Pipe-type instrument, the production should be stopped for disassembly and maintenance.

#### 8. Troubleshooting

| Trouble                          | Possible cause                                                                                                    | Treatment                                                                                                    |  |
|----------------------------------|----------------------------------------------------------------------------------------------------|----------------------------------------------------------------------------------------------------|--|
| No display                       | A. Power supply<br>B. The fuse of meter is broken                                                                                           | <ul><li>A. Check the supply voltage and polarity</li><li>B. Measure the voltage at the terminals</li><li>C. Check if the fuse is broken</li></ul>                                                   |  |
| Small flow                       | <ul> <li>A. The flow direction indicated on flowmeter is different from which of the actual flow</li> <li>B. The sensor is dirty</li> </ul> | <ul> <li>A. Adjust the angle of the flowmeter<br/>so that the flow direction on the<br/>flowmeter is the same as the gas<br/>flow direction</li> <li>B. Take out the sensor and clean it</li> </ul> |  |
| Abnormal flow, great fluctuation | A. The fluid is pulsating<br>B. The sensor is dirty<br>C. The sensor is broken                                                              | <ul> <li>A. Increase the damping coefficient</li> <li>B. Take out the sensor and clean it</li> <li>C. Return to the manufacturer for<br/>maintenance</li> </ul>                                     |  |
| 4-20 mA is abnormal              | <ul><li>A. 20 mA The range of 20 mA is set<br/>incorrectly</li><li>B. The wiring does not form a loop.</li><li>C. Circuit failure</li></ul> | <ul><li>A. Set the range correctly</li><li>B. Check the wiring</li><li>C. Return to the manufacturer for maintenance</li></ul>                                                                      |  |
| RS485 is abnormal                | A. Baud rate or address is set wrongly<br>B. The polarity is reverse                                                                        | A. Set them correctly<br>B. Change the polarity                                                                                                    |  |

## ATF2000 Operation Manual **9. Noun Interpretation**

| Name         | Menu         | Illustrate                                                                                                    | Factory setting                                           |
|--------------|--------------|----------------------------------------------------------------------------------------------------|-----------------------------------------------------------|
| Damping time | Damping time | Damping time determines the tracking speed of the displayed flow rate to actual flow rate.                                                                                                    | 5S                                                        |
| Low cut-off  | Low cut-off  | It is used to cut off the small flow that users do not<br>want to display and measure accumulative. If the<br>actual flow is lower than this value, the transmitter<br>will shows 0 flow rate.                                                                                                    | 0.1                                                       |
| Zero cut-off | Zero cut-off | If zero offset occurs in the instrument, it is<br>necessary to adjust the zero and cut off the<br>corresponding zero value.                                                                                                    | 0.1                                                       |
| Coefficient  | Coefficient  | The method to correct the accuracy of instrument is<br>as follows:<br>Meter coefficient = {Truth value / (Apparent value /<br>original coefficient)} * 100%<br>E.g.: Truth value = 1 Nm <sup>3</sup> /hr<br>Apparent value = 0.8 Nm <sup>3</sup> /hr<br>Original coefficient = 100%<br>Meter coefficient = {1/(0.8/1)} * 100% = 125%<br>The coefficient is set to 125% | Set the value<br>according to the<br>default coefficient. |

| MODBUS Table |             |           |         |        |      |  |  |  |
|--------------|-------------|-----------|---------|--------|------|--|--|--|
| NO.          | Content     | Data Type | Address | Length | Read |  |  |  |
| 1            | Flow rate   | Float     | Ox0101  | Ox0002 | 03   |  |  |  |
| 2            | Totalizer   | Float     | Ox0103  | Ox0002 | 03   |  |  |  |
| 3            | Temperature | Float     | Ox0105  | Ox0002 | 03   |  |  |  |

Notes: The unit of flow rate is consistent with which set in the instrument. If a volume unit is set, the unit of flow rate is Nm<sup>3</sup>/hr. If a mass unit is set, the unit of flow rate is kg/hr.

The unit of totalizer is consistent with which set in the instrument. If a volume unit is set, the unit of totalizer is Nm<sup>3</sup>. If a mass unit is set, the unit of totalizer is kg.

Temperature unit is °C.

Data sending and receiving

E.g.: Read flow rate 1. The format of the send command: (MODBUS Address) + (Function Code) + (Address) + (Register Length) + (CRC Check Code) Ox0002 **Automatic generation** 001 03 Ox0101 The sent command: 01 03 0101 0002 9437 The format of the received command: (Meter Address) + (Function Code) + (Data Digit) + (Register Data) + (CRC Check Code) 03 04 3F12 61**BE** Automatic generation 01 The received command: 01 03 04 3F12 61BE FFC2

Convert 3F12 61BE in hexadecimal into a floating point value of 0.5 Nm<sup>3</sup>/hr.